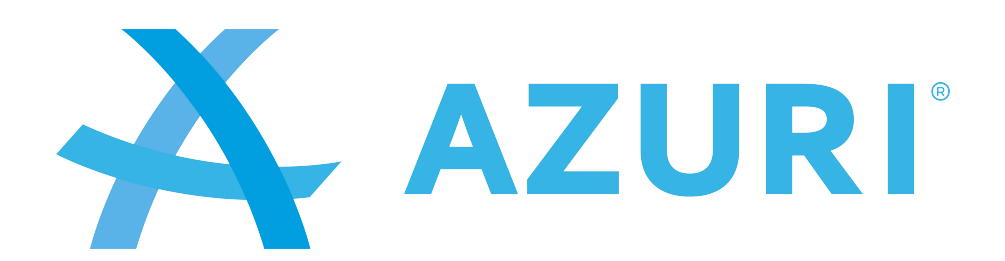

# **Service Manual**

AZI-FR25VB/I AZI-FR35VB/I AZI-FR50VB/I

## **Table of Contents**

| Part : Technical Information                  | 1  |
|-----------------------------------------------|----|
| 1. Summary                                    | 1  |
| 2. Specifications                             | 2  |
| 2.1 Specification Sheet                       | 2  |
| 2.2 Noise Curve                               | 3  |
| 3. Outline Dimension Diagram                  | 4  |
| 3.1 Indoor Unit                               | 4  |
| 4. Refrigerant System Diagram                 | 5  |
| 5. Electrical Part                            | 6  |
| 5.1 Wiring Diagram                            | 6  |
| 5.2 PCB Printed Diagram                       | 7  |
| 6. Function and Control                       | 8  |
| 6.1 Remote Controller Introduction            | 8  |
| 6.2 Brief Description of Modes and Functions  | 13 |
| Part II : Installation and Maintenance        | 15 |
| 7. Notes for Installation and Maintenance     | 15 |
| 8. Installation                               | 19 |
| 8.1 Requirements for Electric Connection      | 19 |
| 8.2 Installation of indoor unit               | 19 |
| 9. Maintenance                                |    |
| 9.1 Error Code List                           |    |
| 9.2 Troubleshooting for Main Malfunction      |    |
| 9.3 Maintenance Method for Normal Malfunction | 33 |
| % FYa cj U DfcWYXi fY                         | 35 |
| 10.1 Removal Procedure of Indoor Unit         |    |

## **Part** | : Technical Information

## 1. Summary

#### Indoor Unit

AZI-FR25VB/I AZI-FR35VB/I AZI-FR50VB/I

| -05% | LOCK- |
|------|-------|
|      |       |
|      |       |
|      |       |
|      |       |
|      |       |
|      |       |
|      |       |
|      |       |
|      |       |
|      | v     |

**Remote Controller** 

YAA1FB8(WiFi)

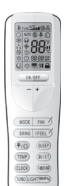

## 2. Specifications

## 2.1 Specification Sheet

|                                                | Console |                              |                             |                                                              |  |  |  |
|------------------------------------------------|---------|------------------------------|-----------------------------|--------------------------------------------------------------|--|--|--|
| Model                                          |         | AZI-FR25VB/I                 | AZI-FR35VB/I                | AZI-FR50VB/I                                                 |  |  |  |
| Product Code                                   |         | CV010N02100                  | CV010N02200                 | CV010N02300                                                  |  |  |  |
| Rated Voltage                                  | V~      | 220-240                      | 220-240                     | 220-240                                                      |  |  |  |
| Rated Frequency                                | Hz      | 50                           | 50                          | 50                                                           |  |  |  |
| Phases                                         |         | 1                            | 1                           | 1                                                            |  |  |  |
| Cooling Capacity                               | W       | 2700                         | 3500                        | 5200                                                         |  |  |  |
| Heating Capacity                               | W       | 2800                         | 3750                        | 5330                                                         |  |  |  |
| Air Flow Volume (SH/H/M/L)                     | m³/h    | 500/430/410/370/330/280/250  | 600/520/480/440/400/360/280 | 700/650/580/520/460/410/320                                  |  |  |  |
| Dehumidifying Volume                           | L/h     | 0.8                          | 1.2                         | 3.8                                                          |  |  |  |
| Fan Type                                       |         | Centrifugal                  | Centrifugal                 | Centrifugal                                                  |  |  |  |
| Fan Diameter-height                            | mm      | Ф370Х80                      | Ф370Х80                     | Ф370Х80                                                      |  |  |  |
| Fan Motor Speed<br>(SH/H/HM/M/LM/L/SL) (Cool)  | rpm     | 650/560/530/480/430/370/320  | 750/650/600/550/500/450/350 | 840/800/720/650/580 /530/410<br>810/770/690/620/550 /500/380 |  |  |  |
| Fan Motor Speed<br>(SH/H/HM/M/LM/L/SL) (Heat)  | rpm     | 650/560/530/480/430 /370/320 | 750/650/600/550/500/450/350 | 930/840/760/690/620 /570/480<br>850/800/720/650/580 /530/470 |  |  |  |
| Fan Motor Power Output                         | W       | 30                           | 30                          | 30                                                           |  |  |  |
| Fan motor running current                      | А       | 0.15                         | 0.15                        | 0.15                                                         |  |  |  |
| Evaporator Material                            |         | Aluminum Fin-copper Tube     | Aluminum Fin-copper Tube    | Aluminum Fin-copper Tube                                     |  |  |  |
| Evaporator Pipe Diameter                       | mm      | Φ7                           | Φ7                          | Φ7                                                           |  |  |  |
| Evaporator Number of Rows                      |         | 2                            | 2                           | 2                                                            |  |  |  |
| Evaporator Fin Pitch                           | mm      | 1.3                          | 1.3                         | 1.3                                                          |  |  |  |
| Evaporator Length(L) X<br>Height(H) X Width(W) | mm      | 511X25.4X400                 | 511X25.4X400                | 511X25.4X400                                                 |  |  |  |
| Motor Model                                    |         | MP24EB/MP24AE                | MP24EB/MP24AE               | MP24EB/MP24AE                                                |  |  |  |
| Overload Protector                             |         | 1.5/1.5                      | 1.5/1.5                     | 1.5/1.5                                                      |  |  |  |
| Motor Full Load Amp(FLA)                       | А       | 3.15                         | 3.15                        | 3.15                                                         |  |  |  |
| Sound Pressure Level<br>(SH/H/HM/M/LM/L/SL)    | dB(A)   | 40/36/34/32/30/26/23         | 42/40/38/36/34/31/25        | 47/45/42/40/37/35/31                                         |  |  |  |
| Sound Power Level<br>(SH/H/HM/M/LM/L/SL)       | dB(A)   | 52/48/46/44/42/38/34         | 52/50/48/46/44/41/35        | 57/55/52/50/47/45/41                                         |  |  |  |
| Outline Dimension (WXHXD)                      | mm      | 700X600X215                  | 700X600X215                 | 700X600X215                                                  |  |  |  |
| Package Carton Dimension<br>(LXWXH)            | mm      | 785X682X280                  | 785X682X280                 | 785X682X280                                                  |  |  |  |
| Package Dimension (LXWXH)                      | mm      | 788X697X283                  | 788X697X283                 | 788X697X283                                                  |  |  |  |
| Net Weight                                     | kg      | 15.5                         | 15.5                        | 15.5                                                         |  |  |  |
| Gross Weight                                   | kg      | 18.5                         | 18.5                        | 18.5                                                         |  |  |  |
| Liquid pipe                                    | mm      | Ф6                           | Ф6                          | Ф6                                                           |  |  |  |
| Gas Pipe(to indoor unit)                       | mm      | Ф9.52                        | Ф9.52                       | Ф12                                                          |  |  |  |

The above data is subject to change without notice. Please refer to the nameplate of the unit.

## 2.2 Noise Curve

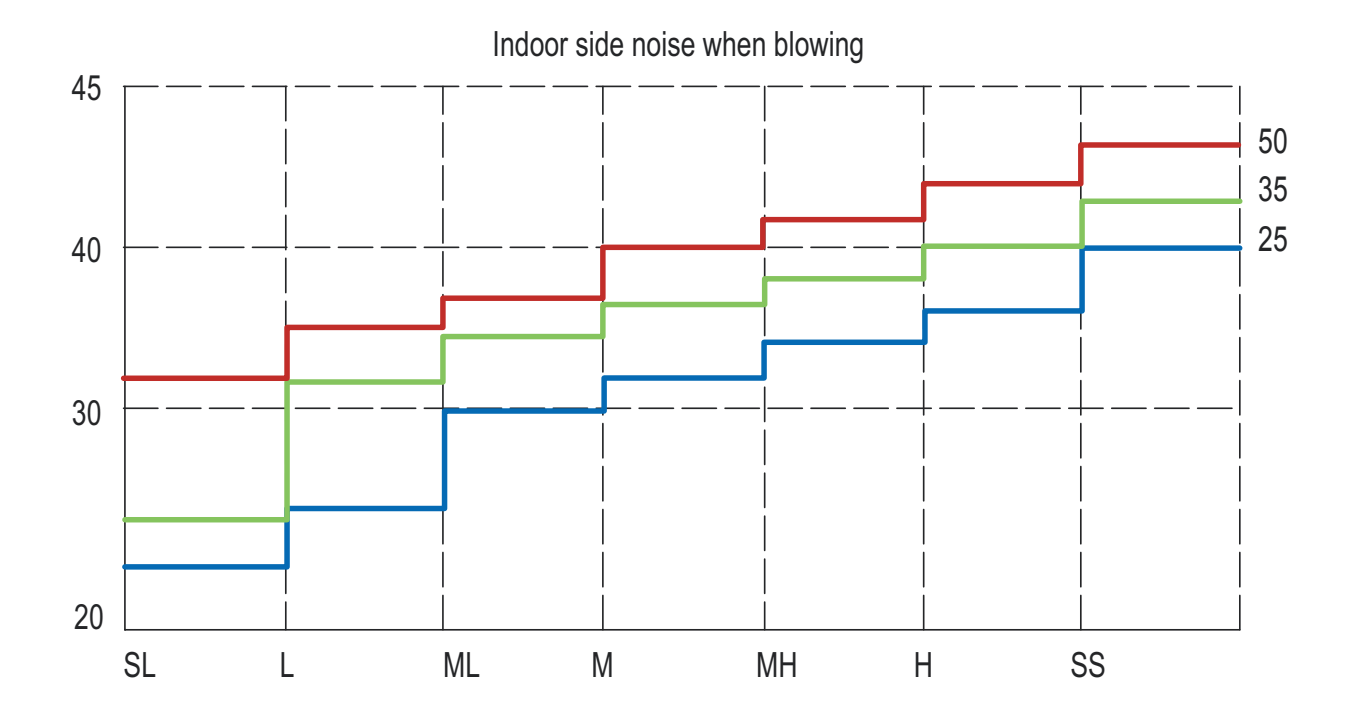

Indoor fan motor rotating speed

## 3. Outline Dimension Diagram

## 3.1 Indoor Unit

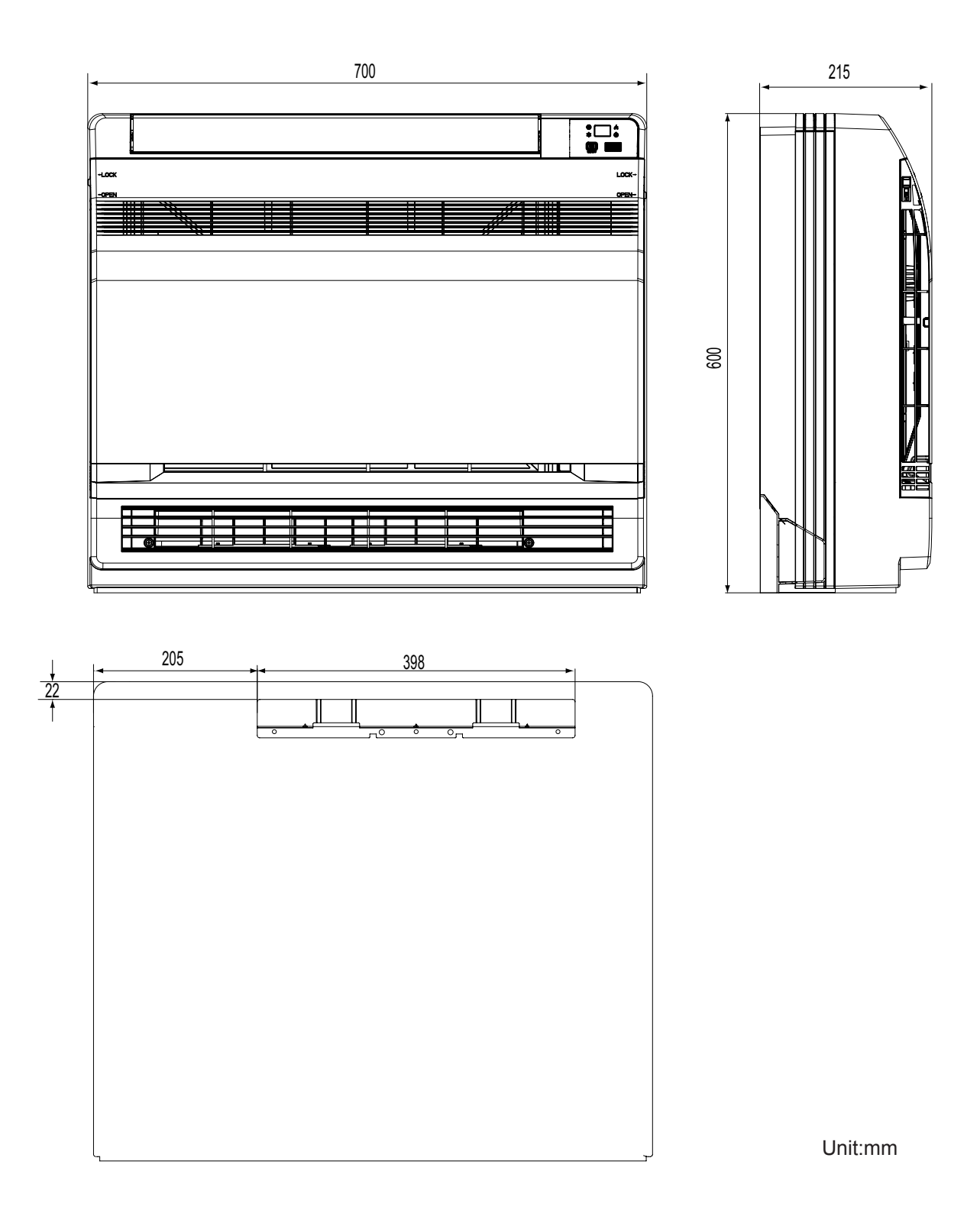

## 4. Refrigerant System Diagram

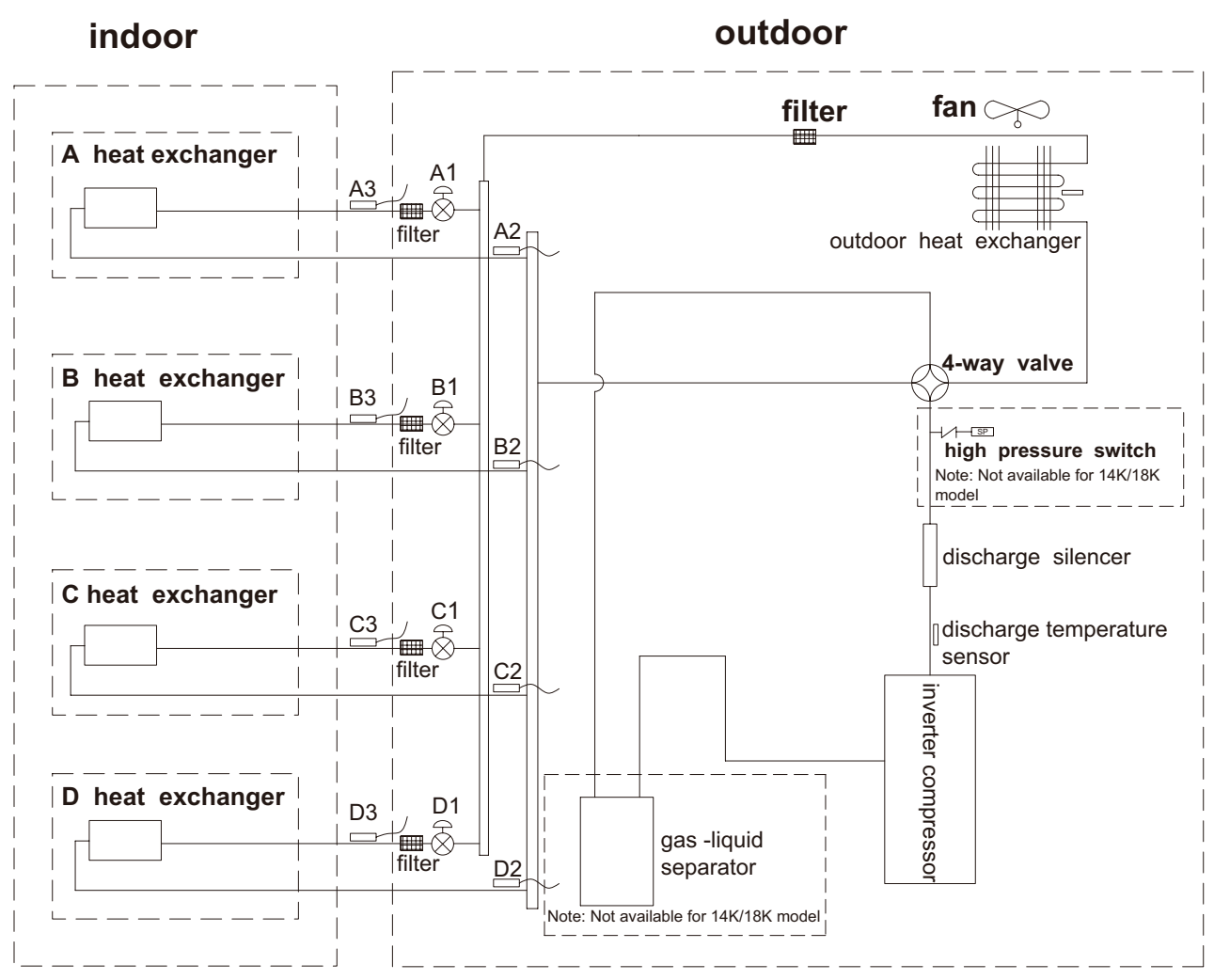

A1:A-unit electronic expansion valve C1:C-unit electronic expansion valve A2:A-unit gas pipe temperature sensor C2:C-unit gas pipe temperature sensor A3:A-unit liquid pipe temperature sensor C3:C-unit liquid pipe temperature sensor B1:B-unit electronic expansion valve B2:B-unit gas pipe temperature sensor B2:D-unit gas pipe temperature sensor B3:B-unit liquid pipe temperature sensor D3:D-unit liquid pipe temperature sensor

## **5. Electrical Part**

## 5.1 Wiring Diagram

#### • Instruction

| Symbol | Symbol Color | Symbol | Symbol Color | Symbol | Name           |
|--------|--------------|--------|--------------|--------|----------------|
| WH     | White        | GN     | Green        | CAP    | Jumper cap     |
| YE     | Yellow       | BN     | Brown        | COMP   | Compressor     |
| RD     | Red          | BU     | Blue         |        | Grounding wire |
| YEGN   | Yellow/Green | BK     | Black        | /      | /              |
| VT     | Violet       | OG     | Orange       | /      | /              |

Note: Jumper cap is used to determine fan speed and the swing angle of horizontal lover for this model.

#### • Indoor Unit

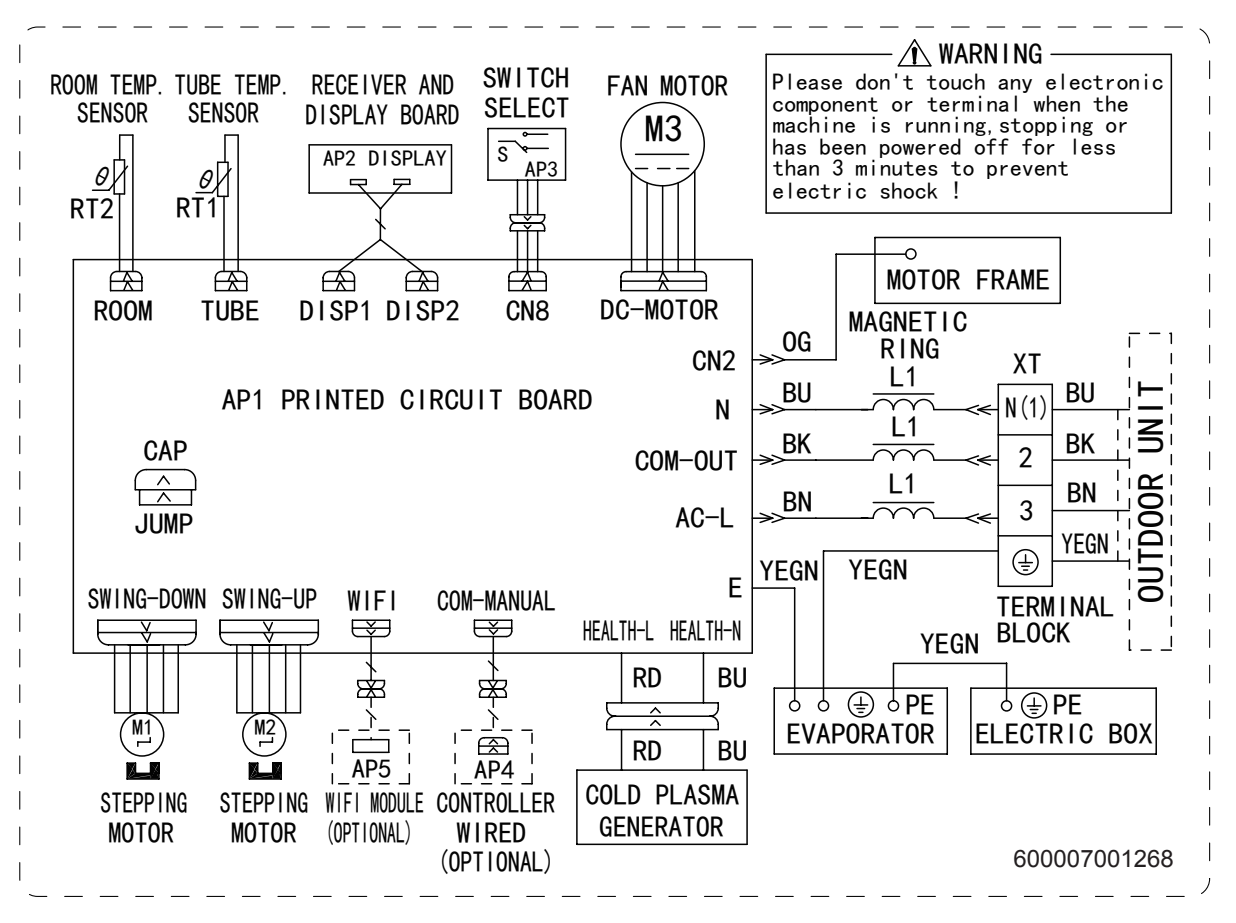

These circuit diagrams are subject to change without notice, please refer to the one supplied with the unit.

## 5.2 PCB Printed Diagram

#### Indoor Unit

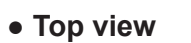

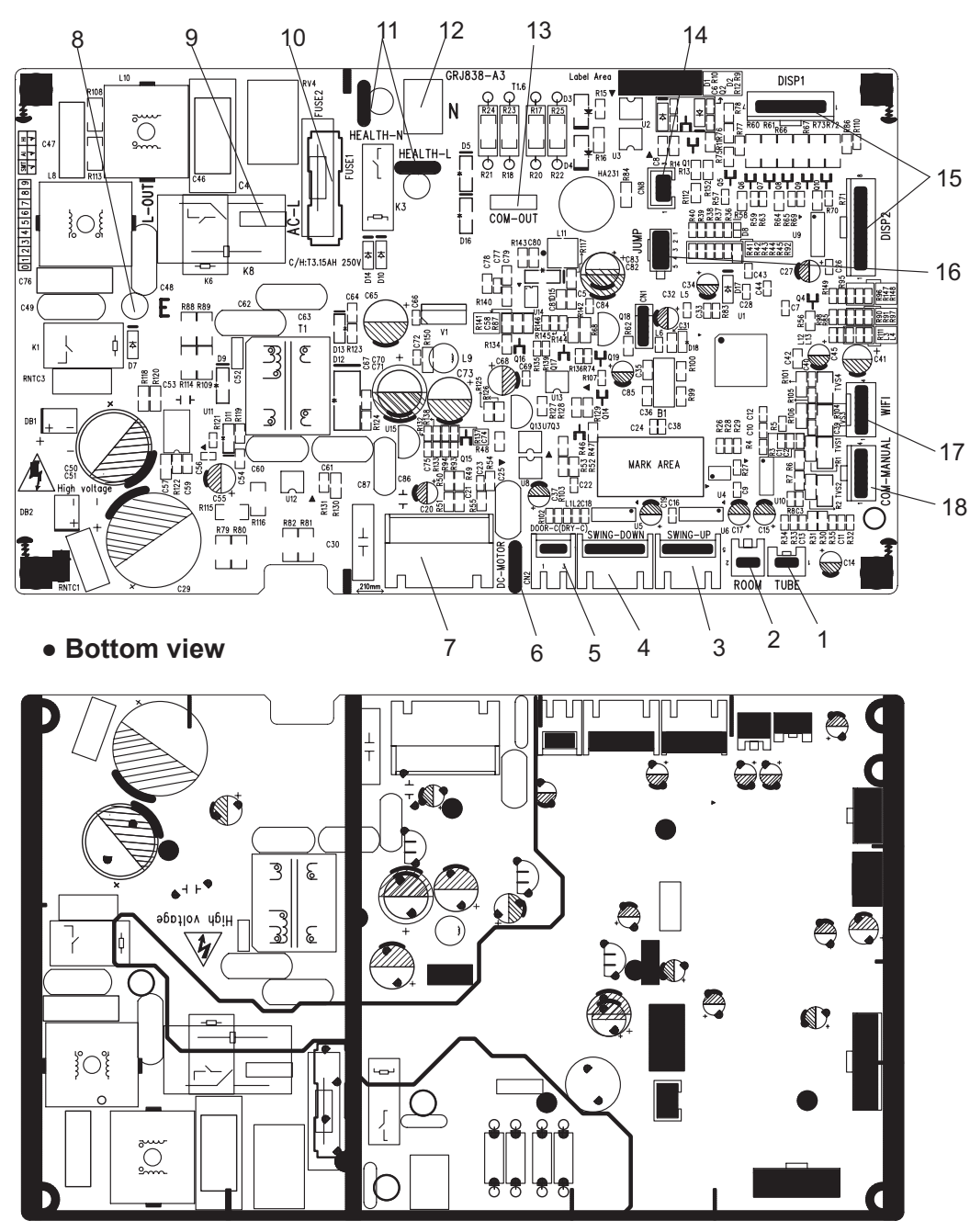

| NO. | Name                                                                         |
|-----|------------------------------------------------------------------------------|
| 1   | Interface of tube temperature sensor                                         |
| 2   | Interface of ambient temperature sensor                                      |
| 3   | Up swing interface                                                           |
| 4   | Down swing interface                                                         |
| 5   | Door control interface (this is<br>only for the model with this<br>function) |
| 6   | Interface of EMC shielding wire                                              |
| 7   | DC motor interface                                                           |
| 8   | Earthing wire of main board                                                  |
| 9   | Terminal of live wire                                                        |
| 10  | Fuse                                                                         |
| 11  | Terminal for health function                                                 |
| 12  | Terminal of neutral wire                                                     |
| 13  | Communication interface<br>between indoor unit and outdoor<br>unit           |
| 14  | Control interface of Down swing                                              |
| 15  | Interface of display board                                                   |
| 16  | Needle stand of jumper cap                                                   |
| 17  | WIFI interface                                                               |
| 18  | Wired controlled interface                                                   |

## 6. Function and Control

6.1 Remote Controller Introduction

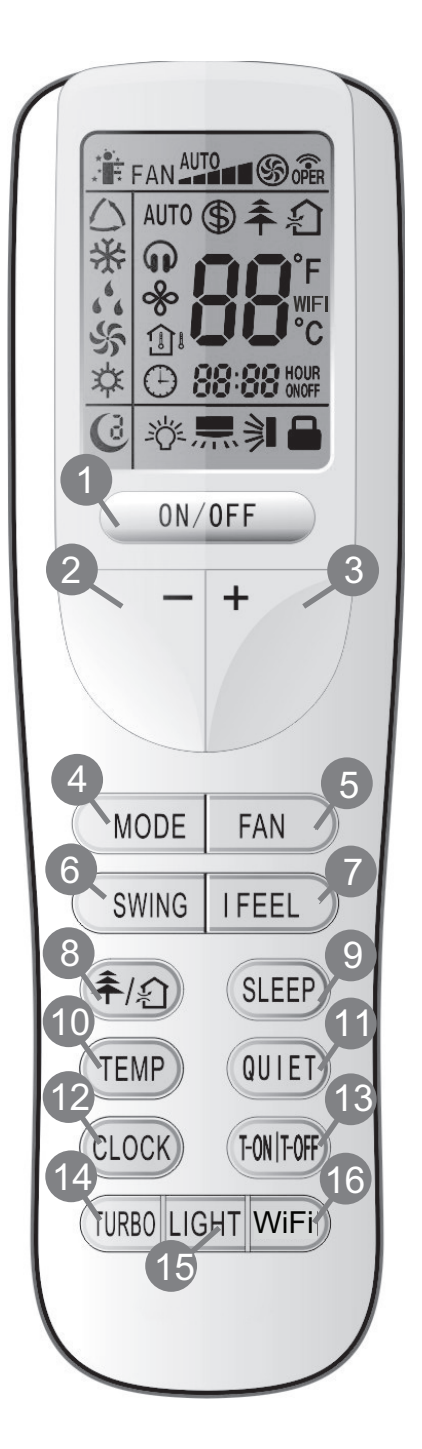

## 1 ON/OFF

Press it to start or stop operation.

- 2 : Press it to decrease temperature setting.
- 3 + : Press it to increase temperature setting.
- 4 MODE Press it to select operation mode (AUTO/COOL/DRY/FAN/HEAT).
- 5 FAN Press it to set fan speed.
- 6 SWING Press it set swing angle.
- 7 I FEEL
- 9 SLEEP
- 10 TEMP
- 11 QUIET Press it to set QUIET function.
- 12 CLOCK Press it set clock.
- 13 T-ON T-OFF Press it to set auto-off/auto-on timer.
- 14 TURBO
- 15 LIGHT

Press it to turn on/off the light.

<sup>16</sup> WiFi

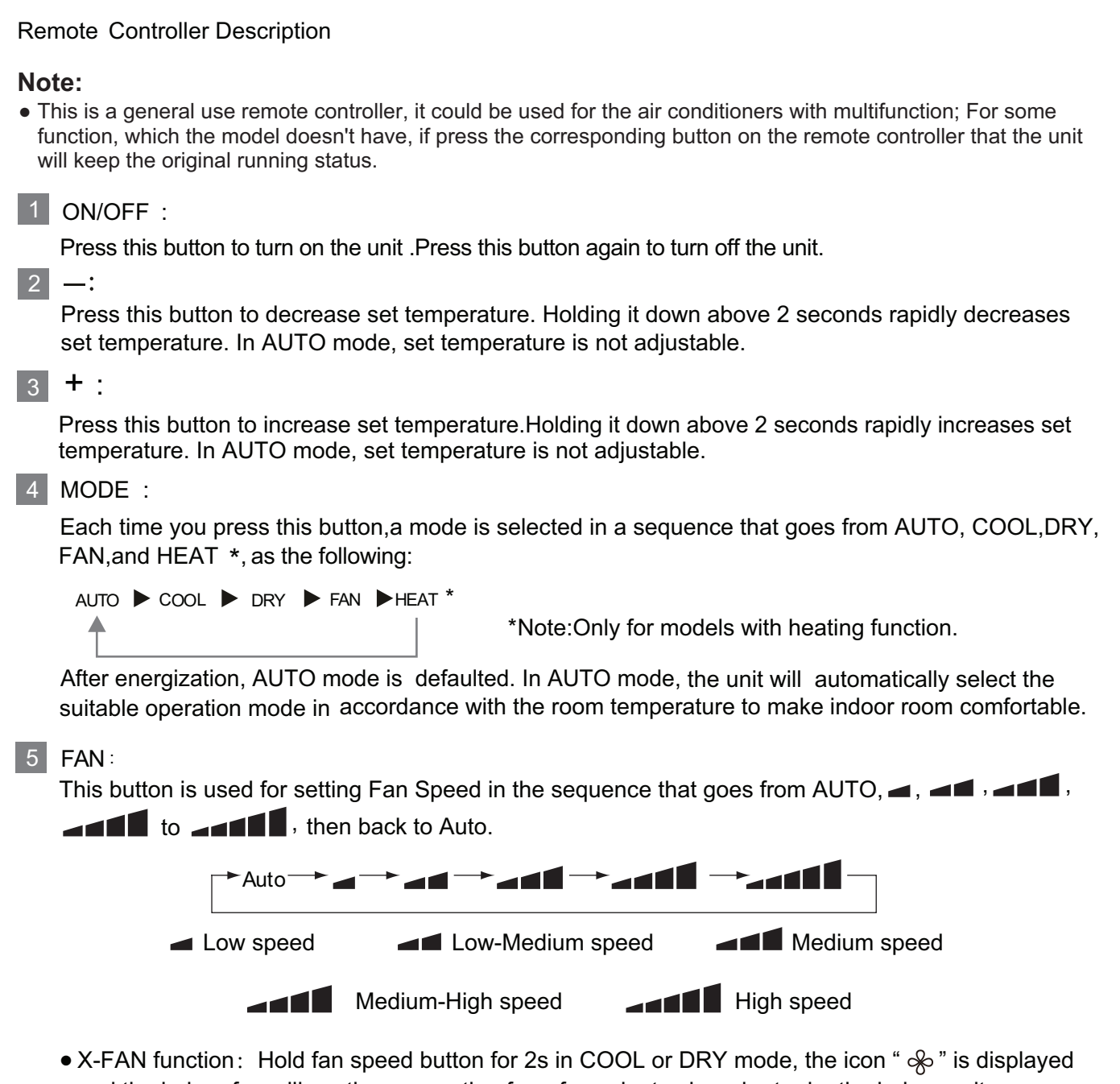

 A-FAN function: Hold fan speed button for 2s in COOL of DRY mode, the icon is displayed and the indoor fan will continue operation for a few minutes in order to dry the indoor unit even though you have turned off the unit. After energization, X-FAN OFF is defaulted. X-FAN is not available in AUTO, FAN or HEAT mode.

This function indicates that moisture on evaporator of indoor unit will be blowed after the unit is stopped to avoid mould.

- Having set X-FAN function on: After turning off the unit by pressing ON/OFF button indoor fan will continue running for a few minutes. at low speed. In this period, Hold fan speed button for 2s to stop indoor fan directly.
- Having set X-FAN function off: After turning off the unit by pressing ON/OFF button, the complete unit will be off directly.

#### 6 SWING:

Press this button to set up &down swing angle, which circularly changes as below:

This remote controller is universal. If any command  $\stackrel{\frown}{\rightarrow}$ ,  $\stackrel{\frown}{\rightarrow}$  is sent out, the unit will carry out the command as  $\stackrel{\diamond}{\Rightarrow}$ 

#### 7 I FEEL:

Press this button to turn on I FEEL function. The unit automatically adjust temperature according to the sensed temperature. Press this button again to cancel I FEEL function. When I FEEL function is turned on, the remote controller should be put within the area whenedoor unit can receive the signal sent by the remote controller.

8 추/幻

Press this button to achieve the on and off of healthy and scavenging functions in operation status. Press this button for the first time to start scavenging function;

LCD displays "?". Press the button for the second time to start healthy and scavenging functions simultaneously; LCD displays "?" and "?". Press this button for the third time to quit healthy and scavenging functions simultaneously. Press the button for the fourth time to start healthy function; LCD display "?". Press this button again to repeat the operation above. NOTE: This function is applicable to partial of models.

#### 9 SLEEP:

- Press this button, can select Sleep 1 ( 1), Sleep 2 ( 2), Sleep 3 ( 3) and cancel the Sleep, circulate between these, after electrified, Sleep Cancel is defaulted.
- Sleep 1 is Sleep mode 1, in Cool, Dehumidify modes: sleep status after run for one hour, the main unit setting temperature will increase 1 °C, setting temperature increased 2°C, the unit will run at this setting temperature; In Heat mode: sleep status after run for one hour, the setting temperature will decrease 1 °C, 2 hours, setting temperature will decrease 2 °C, then the unit will run at this setting temperature.
- Sleep 2 is sleep mode 2, that is air conditioner will run according to the presetting a group of sleep temperature curve.
- Sleep 3- the sleep curve setting under Sleep mode by DIY:
   (1) Under Sleep 3 mode, press "Turbo" button for a long time, remote control enters into user individuation sleep setting status, at this time, the time of remote control will display "1 hour ", the setting temperature "88" will

display the corresponding temperature of last setting sleep curve and blink (The first entering will display according to the initial curve setting value of original factory);

(2) Adjust "+" and "-" button, could change the corresponding setting temperature, after adjusted, press "Trubo "button for confirmation;

(3) At this time, 1 hour will be automatically increased at the timer postion on the remote control, (that are "2 hours " or "3 hours " or "8 hours "), the place of setting temperature "88" will display the corresponding temperature of last setting sleep curve and blink;

(4) Repeat the above step (2)  $\sim$  (3) operation, until 8 hours temperature setting finished, sleep curve setting finished, at this time, the remote control will resume the original timer display; temperature display will resume to original setting temperature.

Sleep3- the sleep curve setting under SLEEP mode by DIY could be inquired:

• The user could accord to sleep curve setting method to inquire the presetting sleep curve, enter into user individuation sleep setting status, but do not change the temperature, press "Turbo" button directly for confirmation. Note: In the above presetting or enquiry procedure, if continuously within10s, there is no button pressed, the

sleep curve setting within10s, there is no button pressed, the sleep curve setting status will be automatically quit and resume to display the original displaying. In the presetting or enquiry procedure, press "ON/OFF" button, "Mode" button, "Timer"button or "Sleep" button, the sleep curve setting or enquiry status will quit similarly.

#### 10 TEMP:

Press this button, could select displaying the indoor setting temperature or indoor ambient temperature. When the indoor unit firstly power on it will display the setting temperature, if the temperature's displaying status is changed from other status to ", displays the ambient temperature, 5s later or within 5s, it receives other remote control signal that will return to display the setting temperature. if the users haven't set up the temperature displaying status, that will display the setting temperature.

#### 11 QUIET:

Press this button, the Quiet status is under the Auto Quiet mode (display " $\mathbf{Q}$ " and "Auto" signal) and Quiet mode (display " $\mathbf{Q}$ " singal) and Quiet OFF (there is no signal of " $\mathbf{Q}$ " displayed), after powered on, the Quiet OFF is defaulted. Note: the Quiet function cannot be set up in Fan and Dry mode; Under the Quiet mode (Display " $\mathbf{Q}$ " signal), the fan speed is not available.

#### 12 CLOCK :

Press CLOCK button, blinking  $\bigcirc$ . Within 5 seconds, pressing + or - button adjusts the present time. Holding down either button above 2 seconds increases or decreases the time by 1 minute every 0.5 second and then by 10 minutes every 0.5 second. During blinking after setting, press CLOCK button again to confirm the setting, and then  $\bigcirc$  will be constantly displayed.

#### 13 T-ON / T-OFF:

Press T-ON button to initiate the auto-ON timer. To cancel the auto-timer program, simply press this button again.

After press of this button, 
 disappears and "ON "blinks .00:00 is displayed for ON time setting.Within 5 seconds, press + or - butt on to adjust the time value.Every press of either button changes the time setting by 1minute. Holding down either button rapidly changes the time setting by 1 minute and then 10 minutes.Within 5 Seconds after setting, press TIMER ON button to confirm.

Press T-OFF button to initiate the auto-off timer. To cancel the auto-timer program, simply press the button again.TIMER OFF setting is the same as TIMER ON.

#### 14 TURBO:

Press this button to activate / deactivate the Turbo function which enables the unit to reach the preset temperature in the shortest time. In COOL mode, the unit will blow strong cooling air at super high fan speed. In HEAT mode, the unit will blow strong heating air at super high fan speed.

#### 15 LIGHT:

Press LIGHT button to turn on the display's light and press this button again to turn off the display 's light. If the light is turned on , 학교 is displayed. If the light is turned off, 학교 disappears.

#### 16 WiFi:

Press "WiFi button to turn on or turn off WiFi function. When WiFi function is turned on, the "WiFi" icon will be displayed on remote controller; Under status of unit off, press "MODE" and "WiFi" buttons simultaneously for 1s, WiFi module will restore to factory default setting.

• This function is only available for some models.

Combination of "+" and "-" buttons: About lock
 Press " + " and "-" buttons simultaneously to lock or unlock the keypad. If the remote controller is locked, is displayed. In this case, pressing any button, is blinks three times.

- 18 Combination of "MODE " and "-" buttons : About switch between Fahrenheit and centigrade At unit OFF, press "MODE" and "-" buttons simultaneously to switch between  $^{\circ}C$  and  $^{\circ}F$ .
- Combination of "TEMP " and "CLOCK" buttons : About Energy-saving Function
   Press "TEMP" and "CLOCK" simultaneously in COOL mode to start energy-saving function.
   Nixie tube on the remote controller displays "SE". Repeat the operation to quit the function.
- 20 Combination of "TEMP " and "CLOCK" buttons : About & C Heating Function Press "TEMP" and "CLOCK" simultaneously in HEAT mode to start & C Heating Function Nixie tube on the remote controller displays "()" and a selected temperature of "& C". (46°F if Fahrenheit is adopted). Repeat the operation to guit the function.
- 21 About Back-lighting Function The unit lights for 4s when energizing for the first time, and 3s for later press.

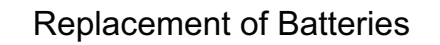

1. Remove the battery cover plate from the rear of the remote controller.

(As shown in the figure)

2. Take out the old batteries.

3.Insert two new AAA1.5V dry batteries, and pay attention to the polarity.

4. Reinstall the battery cover plate.

#### ★ Notes:

- When replacing the batteries, do not use old or different types of batteries, otherwise, it may cause malfunction.
- If the remote controller will not be used for a long time, please remove batteries to prevent batteries from leaking.
- The operation should be performed in its receiving range.
- It should be kept 1m away from the TV set or stereo sound sets.
- If the remote controller does not operate normally, please take the batteries out and reinsert them after 30 seconds. If it still can't operate properly, replace the batteries.

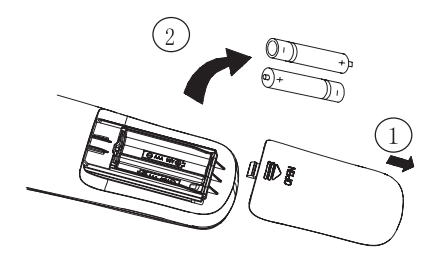

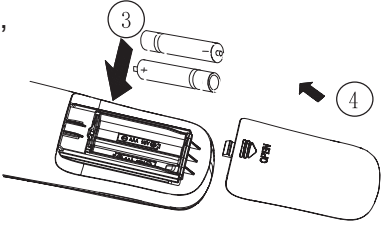

Sketch map for replacing batteries

### 6.2 Brief Description of Modes and Functions

#### 1. Cooling mode

(1) Under this mode, the fan and the up swing will operate at setting status. The temperature setting range is 16~30°C.

(2) The unit is stopped because of malfunction of outdoor unit or protection. The indoor unit keeps original operation status and the error code is displayed.

(3) Indoor unit is stopped due to mode shock.

#### 2. Drying mode

(1) Under this mode, the fan operates at low speed and the swing operates at setting status. The temperature setting range is 16~30°C.

(2) The unit is stopped because of malfunction of outdoor unit or protection. The indoor unit keeps original operation status and the error code is displayed.

#### 3. Heating mode

(1) Under this mode, the temperature setting range is 16~30°C.

(2) Working condition and process for heating

When the unit is turned on under heating mode, the indoor unit turns to cold air prevention status. When the unit is turned off and the indoor unit has been started up before, the indoor unit blows the residual heat.

(3) Protection function: When the compressor is stopped due to malfunction under heating mode, the indoor unit blows the residual heat.

(4) Blow residual heat

When the unit stops operation as it reaches the temperature point, indoor unit will continue to run for 60s. The fan speed cant be switched during blowing residual heat period. The upper horizontal louver will turn to the defaulted position in cooling. When the unit operates under heating mode or auto heating mode, compressor will be turned on and the corresponding electric expansion valve is more than 65 and the unit stops operation during the operation status of indoor unit. The upper horizontal louver will turn to the defaulted position in heating mode. The indoor unit operates at low speed for 10s and then the unit stops operation.

(5) Defrosting, oil-returning

As it received the signal of defrosting and oil-returning from outdoor unit, the upper horizontal louver will turn to the minimum angle in cooling. 10s later, the in door fan stop operation. During defrosting and oil-returning process and they are quitted within 5mins, all malfunctions for indoor tube temperature sensor wont be detected.

#### 4. Working process for AUTO mode (Mode judgment will be performed every 30s)

Under AUTO mode, standard cooling Tpreset=25°C (77°F), standard heating Tpreset=20°C (68°F), and standard fan Tpreset= 25°C (77°F).

(1) When Tamb≥26°C (79°F), the unit operation in cooling mode;

(2) Heating pump unit: When Tamb≤19°C (66°F), the unit operates in heating mode;

(3) Cooling only unit: Tamb≤19°C (66°F), the unit operates in fanmode;

(4) When 19°C<Tindoor amb.<26°C, if it turns to auto mode as the unit is turned on for the first time the unit will operates at auto fan mode. If it switch to auto mode from other modes, the unit will keep previous operation mode (when it turns to dry mode, the unit operates at auto fan mode).

(5) Protection function

Protection function is the same as that in cooling or heating mode.

#### 5. Fan mode

Under fan mode, only indoor fan and swing operates. When it operates at auto fan speed, it will operate according to auto fan speed condition in cooling.

#### 6. Mode shock

If the mode shock is 1 which is received by indoor unit from outdoor unit, the loads of indoor unit (indoor unit, auxiliary heating, swing) stop operation and the error code is displayed. The mode sent to outdoor unit is still remote control receiving mode. The unit will be turned off during mode shock.

If timer ON is reached, and the mode shock is 1 which is received by indoor unit from outdoor unit, the loads of indoor unit (indoor unit, auxiliary heating, swing) stop operation and the error code is displayed. The mode sent to outdoor unit is still remote control receiving mode.

#### 7. Other control

#### 7.1 Buzzer

Upon energization or availably operating the unit or remote controller, the buzzer will give out a beep.

#### 7.2 Auto button

If this button is pressed, the unit will operate in AUTO mode and indoor fan will operate at auto speed; meanwhile, the swing motor operates. Press this button again to turn off the unit.

#### 7.3 8 °C heating function

Under heating mode, press TEMP+CLOCK buttons simultaneously. Under this mode, "cold air prevention protection" will be shielded.

Service Manual

#### 7.4 I FEEL function

When I FEEL command is received, the controller will operate according to the ambient temperature sent by the remote controller (For defrosting and cold blow prevention, the unit operates according to the ambient temperature sensed by the air conditioner). The remote controller will send ambient temperature data to the controller every 10min. When the data has not been received after 11mins, the unit will operate according to the temperature sensed by the air conditioner. If I FEEL function is not selected, the ambient temperature will be that sensed by the air conditioner. I FEEL function will not to be memorized.

#### 7.5 Timer function

General timer and clock timer functions are compatible by equipping remote controller with different functions.

#### (1)General Timer

Timer ON can be set at unit OFF. If selected ON time is reached, the unit will start to operate according to previous setting status. Time setting range is 0.5-24hr in 30-minute increments.

Timer OFF can be set at unit ON. If selected OFF time is reached, the unit will stop operation. Time setting range is 0.5-24hr in 30-minute increments.

#### (2)Clock Timer

Timer ON

If timer ON is set during operation of the unit, the unit will continue to operate. If timer ON is set at unit OFF, upon ON time reaches the unit will start to operate according to previous setting status.

#### Timer OFF

If timer OFF is set at unit OFF, the system will keep standby status. If timer OFF is set at unit ON, upon OFF time reaches the unit will stop operation.

#### **Timer Change**

Although timer has been set, the unit still can be turned on/off by pressing ON/OFF button of remote controller. You can also set the timer once again, and then the unit will operate according to the last setting. If timer ON and timer OFF are set at the same time during operation of the unit, the unit will keep operating at current status till OFF time reaches. If timer ON and timer OFF are set at the same time at unit OFF, the unit will keep stop till ON time reaches. In the future's every day, the system will operate according to presetting mode till OFF.

#### 7.6 Sleep function

This mode is only valid in cooling and heating modes. The unit will select proper sleep curve to operate according to different set temperature.

#### 7.7 Compulsory defrosting function

When the unit is turned on in heating by remote controller and the set temperature is 16°C, press "+,-,+,-," continuously within 5s, the indoor unit turns to compulsory defrosting setting and it will send compulsory defrosting mode to outdoor unit.

When indoor unit received the compulsory defrosting signal from outdoor unit, the indoor unit will quit from the compulsory defrosting setting and it will cancel to send compulsory defrosting mode to outdoor unit.

#### 7.8 Refrigerant recovery function

Turn to Freon recovery mode: After the unit is energized for 5min, and the unit is turned on at 16°C under cooling mode, press light button on remote controller for 3 times successively within 3s to turn to Freon recovery mode. Fo is displayed and it will send Freon recovery mode to outdoor unit.

Quit from Freon recovery mode: After it turns to Freon mode, if it receives any signal from remote controller or it turns to Freon recovery mode for 25 mins, it will quit from Freon recovery mode.

Turn to the action for Freon recovery mode: indoor unit will be turned on in cooling mode. The fan speed is super-high fan speed and the set temperature is 16°C. The horizontal louver will turn to the minimum operation angle.

Quit the action for Freon recovery mode: The indoor fan operates at the previous set status by remote controller.

#### 7.9 Pilot run function

When the set temperature is 30°C under cooling mode, press "+,-,+,-," continuously within 3s, the indoor unit turns to pilot run setting mode and it will send pilot run mode to outdoor unit.

Pilot run mode: it operates under cooling mode and "dd" is displayed.

Quit the pilot run mode and indoor unit cancels "dd" display. If it receives "wrong wire connection of malfunction of expansion valve" from outdoor unit, "dn" will be displayed.

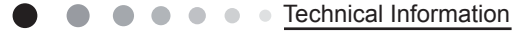

## Part II : Installation and Maintenance

## 7. Notes for Installation and Maintenance

## Safety Precautions: Important!

Please read the safety precautions carefully before installation and maintenance.

The following contents are very important for installation and maintenance.

Please follow the instructions below.

•The installation or maintenance must accord with the instructions.

•Comply with all national electrical codes and local electrical codes.

•Pay attention to the warnings and cautions in this manual.

•All installation and maintenance shall be performed by distributor or qualified person.

•All electric work must be performed by a licensed technician according to local regulations and the instructions given in this manual.

•Be caution during installation and maintenance. Prohibit incorrect operation to prevent electric shock, casualty and other accidents.

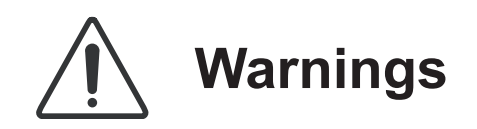

**Electrical Safety Precautions:** 

1. Cut off the power supply of air conditioner before checking and maintenance.

 The air condition must apply specialized circuit and prohibit share the same circuit with other appliances.
 The air conditioner should be installed in suitable

location and ensure the power plug is touchable. 4. Make sure each wiring terminal is connected firmly

during installation and maintenance.

5. Have the unit adequately grounded. The grounding wire cant be used for other purposes.

6. Must apply protective accessories such as protective boards, cable-cross loop and wire clip.

7. The live wire, neutral wire and grounding wire of power supply must be corresponding to the live wire, neutral wire and grounding wire of the air conditioner.8. The power cord and power connection wires cant be pressed by hard objects.

9. If power cord or connection wire is broken, it must be replaced by a qualified person.

10. If the power cord or connection wire is not long enough, please get the specialized power cord or connection wire from the manufacture or distributor. Prohibit prolong the wire by yourself.

11. For the air conditioner without plug, an air switch must be installed in the circuit. The air switch should be all-pole parting and the contact parting distance should be more than 3mm.

12. Make sure all wires and pipes are connected properly and the valves are opened before energizing.

13. Check if there is electric leakage on the unit body. If yes, please eliminate the electric leakage.

14. Replace the fuse with a new one of the same specification if it is burnt down; dont replace it with a cooper wire or conducting wire.

15. If the unit is to be installed in a humid place, the circuit breaker must be installed.

Installation Safety Precautions:

1. Select the installation location according to the requirement of this manual.(See the requirements in installation part)

 Handle unit transportation with care; the unit should not be carried by only one person if it is more than 20kg.
 When installing the indoor unit and outdoor unit, a sufficient fixing bolt must be installed; make sure the installation support is firm.

4. Ware safety belt if the height of working is above 2m.

5. Use equipped components or appointed components during installation.

6. Make sure no foreign objects are left in the unit after finishing installation.

Refrigerant Safety Precautions:

1. Avoid contact between refrigerant and fire as it generates poisonous gas; Prohibit prolong the connection pipe by welding.

2. Apply specified refrigerant only. Never have it mixed with any other refrigerant. Never have air remain in the refrigerant line as it may lead to rupture or other hazards.

3. Make sure no refrigerant gas is leaking out when installation is completed.

4. If there is refrigerant leakage, please take sufficient measure to minimize the density of refrigerant.

5. Never touch the refrigerant piping or compressor without wearing glove to avoid scald or frostbite.

Improper installation may lead to fire hazard, explosion, electric shock or injury.

## Safety Precautions for Installing and Relocating the Unit:

To ensure safety, please be mindful of the following precautions.

## Warnings

1. When installing or relocating the unit, be sure to keep the refrigerant circuit free from air or substances other than the specified refrigerant.

Any presence of air or other foreign substance in the refrigerant circuit will cause system pressure rise or compressor rupture, resulting in injury.

2. When installing or moving this unit, do not charge the refrigerant which is not comply with that on the nameplate or unqualified refrigerant.

Otherwise, it may cause abnormal operation, wrong action, mechanical malfunction or even series safety accident.

3.When refrigerant needs to be recovered during relocating or repairing the unit, be sure that the unit is running in cooling mode.Then, fully close the valve at high pressure side (liquid valve).About 30-40 seconds later, fully close the valve at low pressure side (gas valve), immediately stop the unit and disconnect power. Please note that the time for refrigerant recovery should not exceed 1 minute.

If refrigerant recovery takes too much time, air may be sucked in and cause pressure rise or compressor rupture, resulting in injury. 4.During refrigerant recovery, make sure that liquid valve and gas valve are fully closed and power is disconnected before detaching the connection pipe.

If compressor starts running when stop valve is open and connection pipe is not yet connected, air will be sucked in and cause pressure rise or compressor rupture, resulting in injury.

**5.When installing the unit, make sure that connection pipe is securely connected before the compressor starts running.** If compressor starts running when stop valve is open and connection pipe is not yet connected, air will be sucked in and cause pressure rise or compressor rupture, resulting in injury.

6. Prohibit installing the unit at the place where there may be leaked corrosive gas or flammable gas.

If there leaked gas around the unit, it may cause explosion and other accidents.

7.Do not use extension cords for electrical connections. If the electric wire is not long enough, please contact a local service center authorized and ask for a proper electric wire.

Poor connections may lead to electric shock or fire.

8.Use the specified types of wires for electrical connections between the indoor and outdoor units. Firmly clamp the wires so that their terminals receive no external stresses.

Electric wires with insufficient capacity, wrong wire connections and insecure wire terminals may cause electric shock or fire.

## **Safety Precautions for Refrigerant**

•To realize the function of the air conditioner unit, a special refrigerant circulates in the system. The used refrigerant is the fluoride R32, which is specially cleaned. The refrigerant is flammable and inodorous. Furthermore, it can leads to explosion under certain conditions. But the flammability of the refrigerant is very low. It can be ignited only by fire.

•Compared to common refrigerants, R32 is a nonpolluting refrigerant with no harm to the ozonosphere. The influence upon the greenhouse effect is also lower. R32 has got very good thermodynamic features which lead to a really high energy efficiency. The units therefore need a less filling.

#### WARNING:

•Do not use means to accelerate the defrosting process or to clean, other than those recommended by the manufacture. Should repair be necessary,contact your nearest authorized Service Centre. Any repairs carried out by unqualified personnel may be dangerous. The appliance shall be stored in a room without continuously operating ignition sources. (for example:open flames, an operating gas appliance or an operating electric heater.)

•Do not pierce or burn.

•Appliance shall be installed, operated and stored in a room with a floor area larger than 4m (or 6m ).

•Appliance filled with flammable gas R32. For repairs, strictly follow manufacturers instructions only.Be aware that refrigrants not contain odour.

•Read specialists manual.

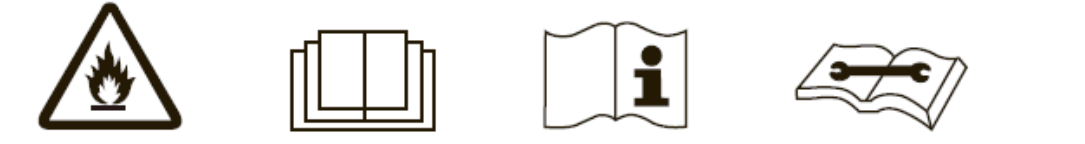

## Safety Operation of Flammable Refrigerant

#### Qualification requirement for installation and maintenance man

•All the work men who are engaging in the refrigeration system should bear the valid certification awarded by the authoritative organization and the qualification for dealing with the refrigeration system recognized by this industry. If it needs other technician to maintain and repair the appliance, they should be supervised by the person who bears the qualification for using the flammable refrigerant.

•It can only be repaired by the method suggested by the equipments manufacturer.

#### Installation notes

•The air conditioner is not allowed to use in a room that has running fire (such as fire source,working coal gas ware, operating heater).

- •It is not allowed to drill hole or burn the connection pipe.
- •The air conditioner must be installed in a room that is larger than the minimum room area.
- The minimum room area is shown on the nameplate or following table a.

•Leak test is a must after installation.

table a - Minimum room area(m<sup>2</sup>)

|          | Charge amount (kg) | ≤1.2 | 1.3  | 1.4  | 1.5  | 1.6 | 1.7  | 1.8  | 1.9  | 2    | 2.1  | 2.2  | 2.3  | 2.4  | 2.5  |
|----------|--------------------|------|------|------|------|-----|------|------|------|------|------|------|------|------|------|
| Minimum  | floor location     | /    | 14.5 | 16.8 | 19.3 | 22  | 24.8 | 27.8 | 31   | 34.3 | 37.8 | 41.5 | 45.4 | 49.4 | 53.6 |
| room     | wall mounted       | /    | 5.2  | 6.1  | 7    | 7.9 | 8.9  | 10   | 11.2 | 12.4 | 13.6 | 15   | 16.3 | 17.8 | 19.3 |
| area(m²) | window mounted     | /    | 1.6  | 1.9  | 2.1  | 2.4 | 2.8  | 3.1  | 3.4  | 3.8  | 4.2  | 4.6  | 5    | 5.5  | 6    |
|          | ceiling mounted    | /    | 1.1  | 1.3  | 1.4  | 1.6 | 1.8  | 2.1  | 2.3  | 2.6  | 2.8  | 3.1  | 3.4  | 3.7  | 4    |

#### **Maintenance notes**

•Check whether the maintenance area or the room area meet the requirement of the nameplate.

- Its only allowed to be operated in the rooms that meet the requirement of the nameplate.

•Check whether the maintenance area is well-ventilated.

- The continuous ventilation status should be kept during the operation process.
- •Check whether there is fire source or potential fire source in the maintenance area.
- The naked flame is prohibited in the maintenance area; and the "no smoking" warning board should be hanged.
- •Check whether the appliance mark is in good condition.
- Replace the vague or damaged warning mark.

#### Welding

•If you should cut or weld the refrigerant system pipes in the process of maintaining, please follow the steps as below:

- a. Shut down the unit and cut power supply
- b. Eliminate the refrigerant
- c. Vacuuming
- d. Clean it with N2 gas
- e. Cutting or welding
- f. Carry back to the service spot for welding
- •Make sure that there isnt any naked flame near the outlet of the vacuum pump and its well-ventilated.
- •The refrigerant should be recycled into the specialized storage tank.

#### Filling the refrigerant

•Use the refrigerant filling appliances specialized for R32. Make sure that different kinds of refrigerant wont contaminate with each other.

- •The refrigerant tank should be kept upright at the time of filling refrigerant.
- •Stick the label on the system after filling is finished (or havent finished).
- •Dont overfilling.

•After filling is finished, please do the leakage detection before test running; another time of leak detection should be done when its removed.

#### Safety instructions for transportation and storage

•Please use the flammable gas detector to check before unload and open the container.

- •No fire source and smoking.
- •According to the local rules and laws.

## Main Tools for Installation and Maintenance

| 1. Level meter, measuring tape | 2. Screw driver                | 3. Impact drill, drill head, electric drill                 |
|--------------------------------|--------------------------------|-------------------------------------------------------------|
|                                |                                |                                                             |
| 4. Electroprobe                | 5. Universal meter             | 6. Torque wrench, open-end wrench, inner<br>hexagon spanner |
|                                |                                |                                                             |
| 7. Electronic leakage detector | 8. Vacuum pump                 | 9. Pressure meter                                           |
|                                |                                |                                                             |
| 10. Pipe pliers, pipe cutter   | 11. Pipe expander, pipe bender | 12. Soldering appliance, refrigerant container              |
|                                | R.R.                           |                                                             |
|                                |                                |                                                             |

## 8. Installation

## 8.1 Requirements for Electric Connection

#### 1. Safety Precaution

(1) Must follow the electric safety regulations when installing the unit.

(2) If the supply cord is damaged, it must be replaced by the manufacturer or its service agent or a similarly qualified person in order to (avoid a hazard.

(3) According to the local safety regulations, use qualified power supply circuit and air switch.

(4) A air switch having a contact separation of at least 3mm in all poles should be fixed in fixed wiring.

(5) The appliance shall be installed in accordance with national wiring regulation.

(6) The air switch must have the functions of magnetic tripping and heat tripping in order to prevent short circuit or overload. Please install the air switch with suitable capacity according to the sheet below.

(7) Make sure the power supply matches with the requirement of air conditioner. Unstable power supply or incorrect wiring may result in electric shock, fire hazard or malfunction. Please install proper power supply cables before using the air conditioner.

(8) Properly connect the live wire, neutral wire and grounding wire of power socket.

(9) Be sure to cut off the power supply before proceeding any work related to electric safety.

(10) Do not put through the power before finishing installation.

#### 2. Grounding Requirement

(1) The air conditioner is first class electric appliance. It must be properly grounded with specialized grounding device by a professional. Please make sure it is always grounded effectively, otherwise it may cause electric shock.

(2) The yellow-green wire in air conditioner is grounding wire, which can't be used for other purposes.

(3) The grounding resistance should comply with national electric safety regulations.

| Air-Conditioner | Air Switch Capacity |
|-----------------|---------------------|
| 25/35/50        | 16A                 |

### 8.2 Installation of indoor unit

#### 1. Selection of Installation Location

(1) Such a place where cool air can be distributed throughout the room.

(2) Such a place where condensation water is easily drained out.

- (3) Such a place that can handle the weight of indoor unit.
- (4) Such a place which has easy access for maintenance.

(5) The appliance shall not be installed in the laundry.

#### There are 2 styles of installation

#### • Ceiling type • Floor type

Each type is similar to the other as follows:

The indoor unit should be sited in a place where:

(1) The restrictions on installation specified in the indoor unit installation drawings are met.

- (2) Both air intake and exhaust have clear paths met.
- (3) The unit is not in the path of direct sunlight.

(4) The unit is away from the source of heat or steam.

(5) There is no source of machine oil vapour (this may shorten indoor unit life).

(6) Cool(warm) air is circulated throughout the room.

(7) The unit is away from electronic ignition type fluorwscent lamps (inverter or rapid stert type) as they may shorten the remote controller range.

(8) The unit is at least 1 metre away from any television or radio set(unit may cause interference with the picture or sound).

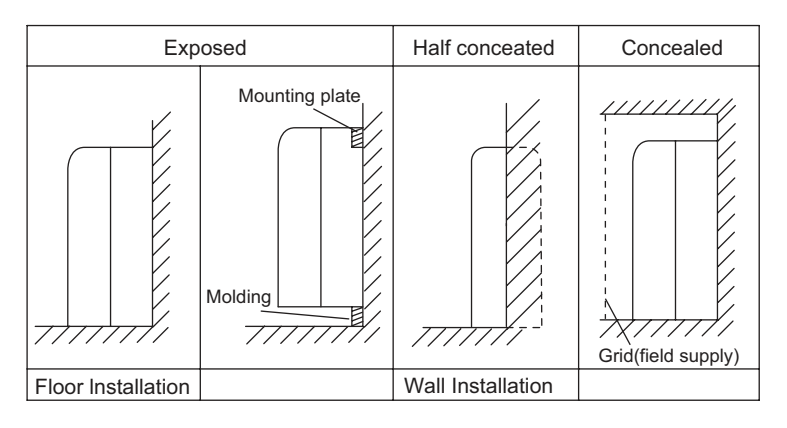

#### Location for securing the installation panel.

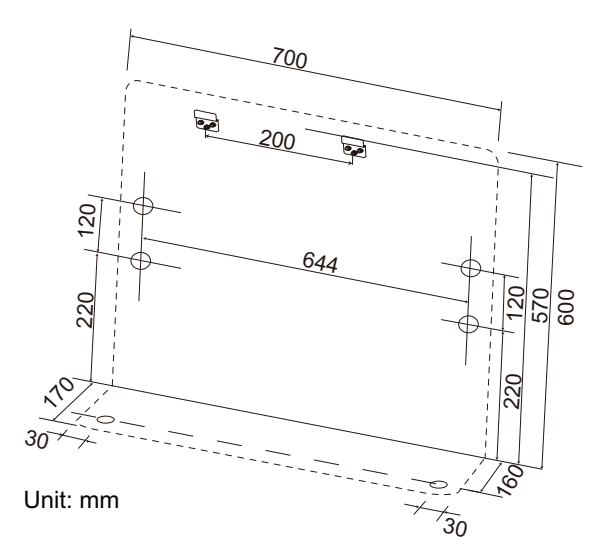

## Cautions for installation where air conditioner troubleis liable tooccur.

Where there is toomuch of oil area. Where it is acid base area. Where there is irregular electrical supply.

#### 2. Indoor Unit Installation Drawings

The indoor unit may be mounted in any of the three styles shown here.

Console unit shall be installed on the ground or the position where is 0.3m from the floor.

Schematic drawing of hooks:

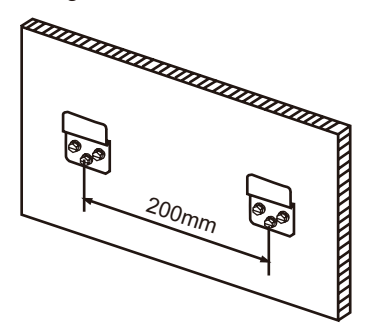

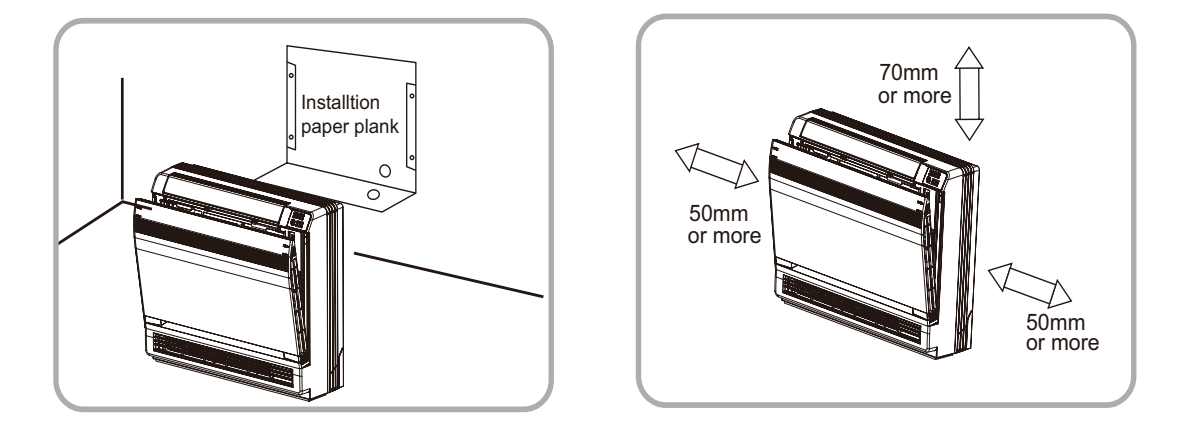

#### 3. Refrigerant Piping

- (1) Drill a hole (65mm in diameter ) in the spot indicated by 🖉 the symbol in the illustration ad below .
- (2) The location of the hole is different depending on which side of the pipe is taken out .
- (3) For piping ,see6.Connecting the refrigerant pipe , under Indoor Unit Installation.
- (4) Allow space around the pipe for a easier indoor unit pipe connection.

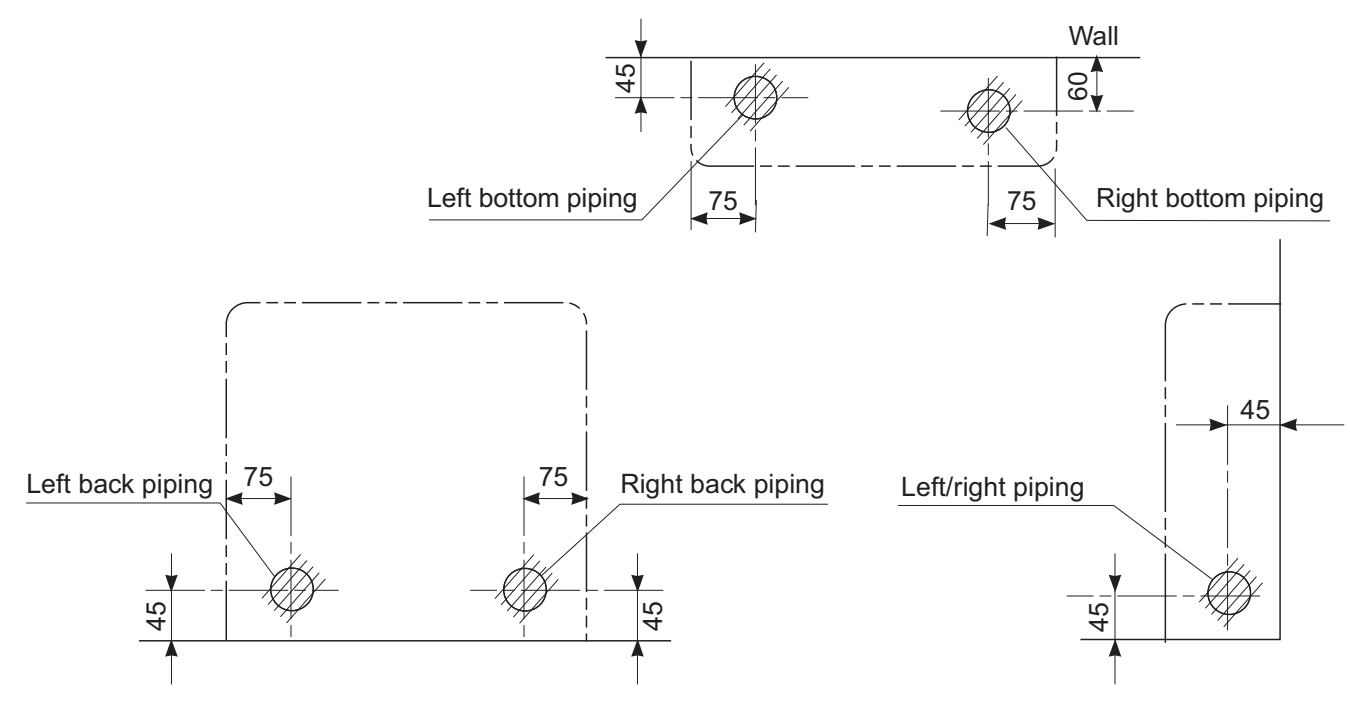

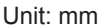

Installation and Maintenance

## 

Min.allowable length

- •The suggested shortest pipe length is 2.5m, in order to avoid noise from the outdoor unit and vibration. (Mechanical noise and vibration may occur depending on how the unit is installed and the environment in which it is used.)
- •See the installation manual for the outdoor unit for the maximum pipe length.
- •For multi-connections ,see the installation manual for the multi-outdoor unit.

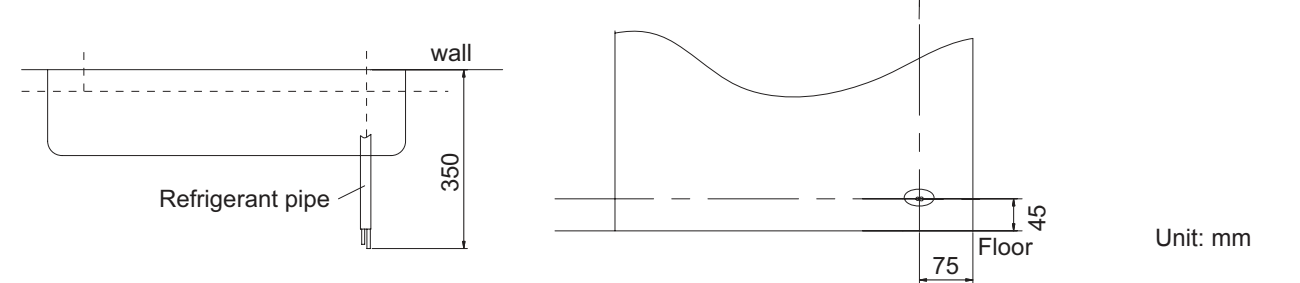

#### 4. Boring a Wall Hole and Installing Wall Embedded Pipe

• For walls containing metal frame or metal board ,be sure to use a wall embedded pipe and wall cover in the feed-through hole to

• Be sure to caulk the gaps around the pipes with caulking material to prevent water leakage.

(1) Bore a feed-through hole of 55mm in the wall so it has a down slope toward the outside.

(2) Insert a wall pipe into the hole.

(3) Insert a wall cover into wall pipe .

(4) After completing refrigerant piping, wiring, and drain piping, caulk pipe hole gap with putty.

#### 5. Drain Piping

(1) Use commercial regid polyvinyl chloride pipe general VP 20 pipe, outer diameter 26mm, inner diameter 20mm for the drain pipe.
 (2) The drain hose (outer diameter 18mm at connecting end, 220mm long) is supplied with the indoor unit. Prepare the drain pipe picture below

position.

(3) The drain pipe should be inclined downward so that water will flow smoothly without any accumulation. (Should not be trap.)

(4) Insert the drain hose to this depth so it wont be pulled out of the drain pipe.

(5) Insulate the indoor drain pipe with 10mm or more of insulation material to prevent condensation.

(6) Remove the air filters and pour some water into the drain pan to check the water flows smoothly.

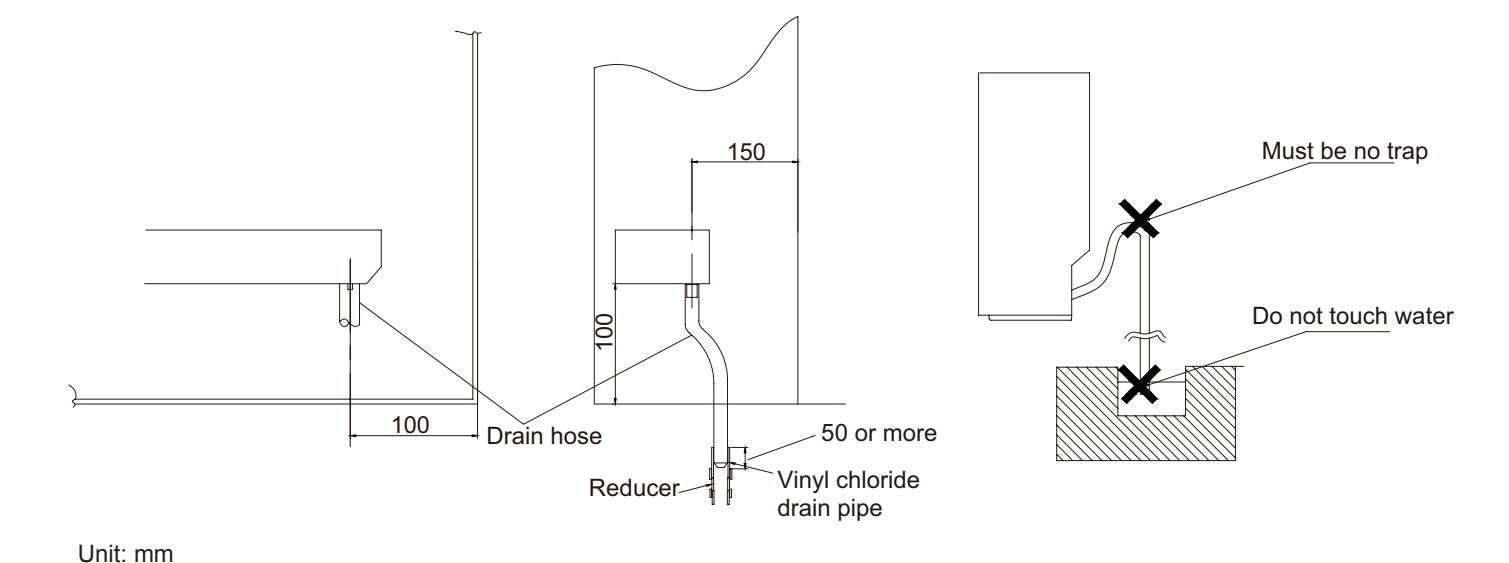

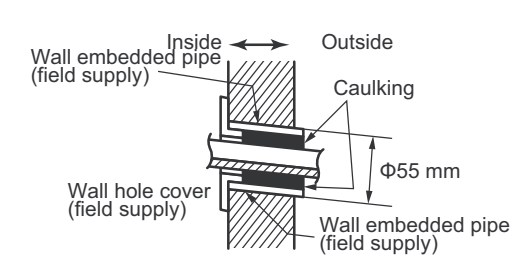

#### 6. Installing Indoor Unit Preparation

•Open the front panel, remove the 4 screws and dismount the front grille while pulling it forward.

•Follow the arrows to disengage the clasps on the

front case to remove it.

•Follow the procedure below when removing the slit portions.

#### For Moldings

•Remove the pillars. (Remove the slit portions on the bottom frame using nippers.)

■For Side Piping

Remove the pillars.

(1) Remove the 7screws.

(2) Remove the upper casing (2 tabs).

(3) Remove the left and right casings (2 tabs on eachside ).

(4) Remove the slit portions on the bottom frame and

casings using nippers .

(5) Return by following the steps in reverse order(3>2>1).

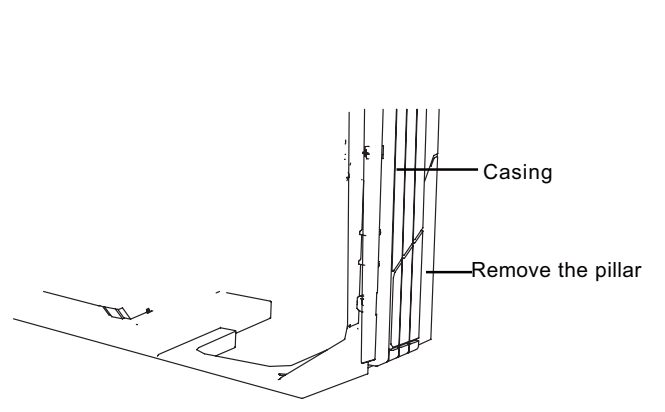

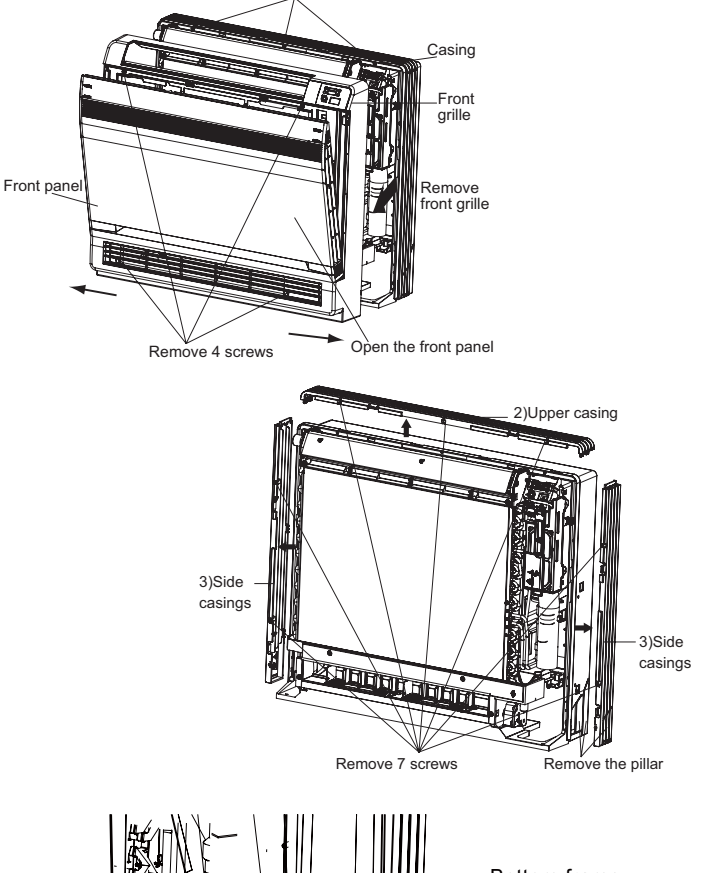

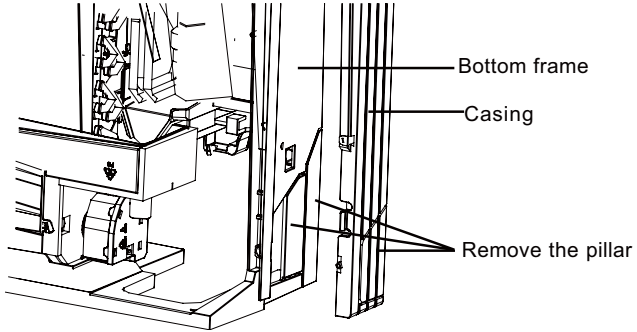

#### Installation

•Secure using 6 screws for floor installations.(Do not forget to secure to the rear wall.)

•For wall installations, secure the mounting plate using 5 screws and the indoor unit using 4 screws. The mounting plate should be installed on a wall which can support the weight of the indoor unit.

(1) Temporarily secure the mounting plate to the wall, make sure that the panel is completely level, and mark the boring points on the wall.

(2) Secure the mounting plate to the wall with screws.

#### **Floor Installation**

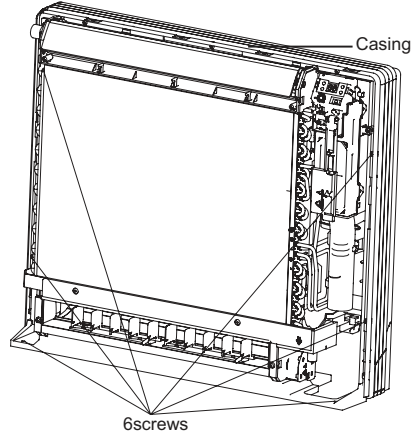

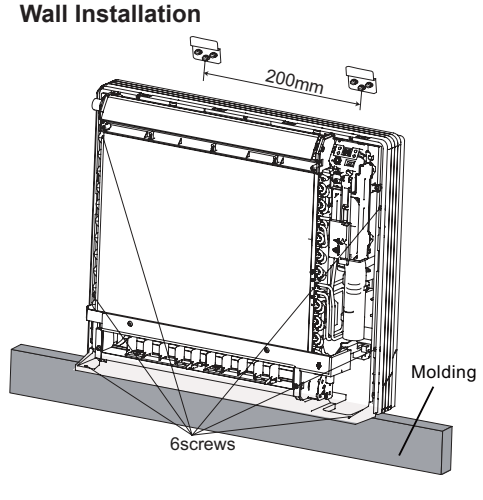

(3) Once refrigerant piping and drain piping connections are complete, fill in the gap of the through hole with putty. A gap can lead to condensation on the refrigerant pipe, and drain pipe, and the entry of insects into the pipes.

(4) Attach the front panel and front grille in their original positions once all connections are complete.

#### 7. Flaring the Pipe End

- (1) Cut the pipe end with a pipe cutter.
- (2) Remove burrs with the cut surface facing downward so that the chips do not enter the pipe.
- (3) Fit the flare nut on the pipe.
- (4) Flare the pipe.
- (5) Check that the flaring is properly made.

#### 

- (1) DO not use mineral oil on flared part.
- (2) Prevent mineral oil from getting into the system as this would reduce the lifetime of the units.
- (3) Never use piping which had been used for previous installations. Only use parts which are delivered with the unit.
- (4) Do never install a drier to this R410A unit in order to guarantee its lifetime.
- (5) The drying material may dissolve and damage the system.
- (6) Incomplete flaring may cause refrigerant gas leakage.

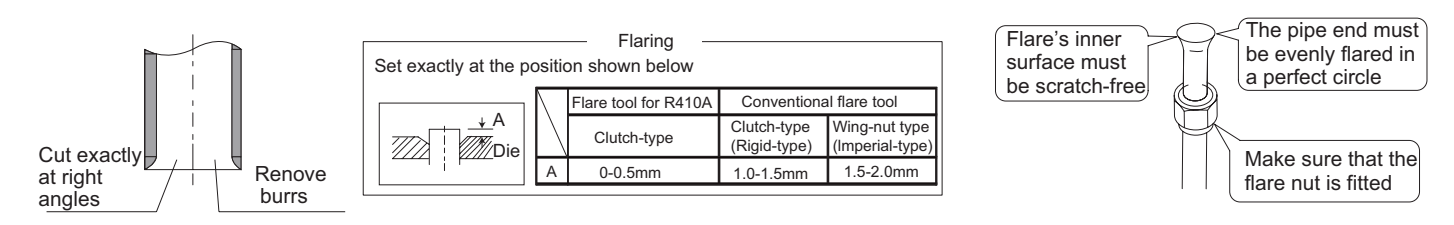

#### 8. Connecting the Refrigerant Pipe

(1) Use torque wrenches when tightening the flare nuts to prevent damage to the flare nuts and gas leaks.

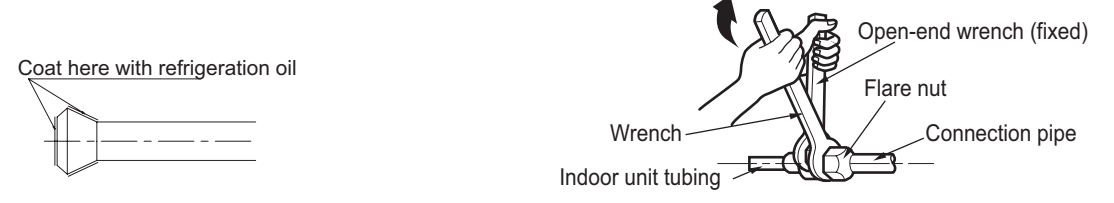

(2) Align the centres of both flares and tighten the flares and tighten the flare nuts 3 or 4 turns by hand. Then tighten them fully with the torgue wrenches.

(3) To prevent gas leakage, apply refrigeration oil on both inner and outer surfaces in the flare. (Use refrigeration oil for R410A.)

| Flare nut tightening torque |           |           |  |  |  |  |
|-----------------------------|-----------|-----------|--|--|--|--|
| Gas side Liquid side        |           |           |  |  |  |  |
| 25/35                       | 25/35/50  |           |  |  |  |  |
| 3/8 inch                    | 1/2 inch  | 1/4 inch  |  |  |  |  |
| 31-35 N.m                   | 50-55 N.m | 15-20 N.m |  |  |  |  |

#### Caution on Piping Handling

(1) Protect the open end of the pipe against dust and moisture.

- (2) All pipe bends should be as gentle as possible. Use a pipe bender for bending.
- (Bending radius should be 30 to 40mm or larger.)

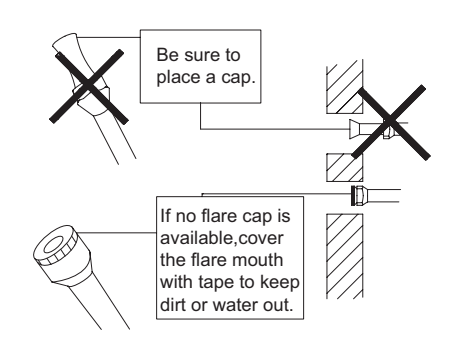

Service Manual

#### Selection of Copper and Heat Insulation Materials

When using commercial copper pipes and fittings, observe the following:

(1) Insulation material: Polyethylene foam
 Heat transfer rate:0.041 to 0.052W/mK(0.035 to 0.045kca/(mh°C
 Refrigerant gas pipes surface temperature reaches 110 max.
 Choose heat insulation materials that will withstand this temperature.

(2) Be sure to insulate both the gas and liquid piping and to provide insulation dimensions as below.

| Gas side               | Liquid side | Gas pipe thermal<br>insulation | Liquid pipe<br>thermal insulation |  |
|------------------------|-------------|--------------------------------|-----------------------------------|--|
| 25                     |             | 25                             |                                   |  |
| O.D. 9.55mm O.D. 6.4mm |             | I.D. 12-15mm I.D. 8-10mm       |                                   |  |
| Thickness 0.8mm        |             | Thickness 1                    | 0mm Min.                          |  |

(3) Use separate thermal insulation pipes for gas and liquid refrigerant pipes.

#### 9. Checking for Gas Leakage

- (1) Check for leakage of gas after air purging
- (2) See the sections on air purges and gas leak checks in

the installation manual for the outdoor unit.

#### 10. Attaching the Connection Pipe

•Attach the pipe after checking for gas leakage, described above.

(1) Cut the insulated portion of the on-site piping, matching it up with the connecting portion.

- (2) Secure the slit on the refrigerant piping side with the butt joint on the auxiliary piping using the tape, making sure there are no gaps.
- (3) Wrap the slit and butt joint with the included insulation sheet, making sure there are no gaps.

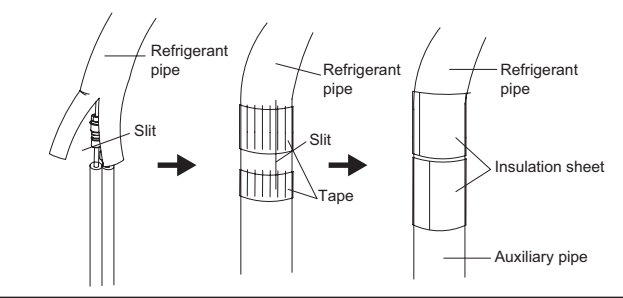

#### 

(1) Insulate the joint of the pipes securely. Incomplete insulation may lead to water leakage.(2) Push the pipe inside so it does not place undue force on the front grille.

#### **11. Connecting the Drain Hose**

Insert the supplied C drain hose into the socket of the drain pan. Fully insert the drain hose until it adheres to a seat of the socket.

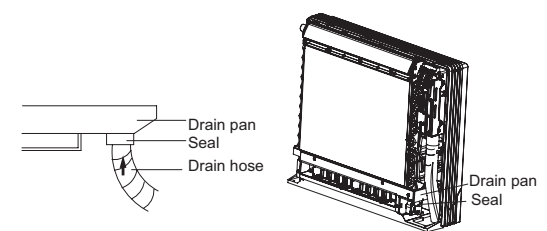

#### 12. Wiring

With a Multi indoor unit, install as described in the installation manual supplied with the Multi outdoor unit.

•Live the sensor securing plate, remove the front metal plate cover, and connect the branch wiring to the terminal block.

(1) Strip wire ends (15mm)

(2) Mach wire colours with terminal numbers on indoor and outdoor units terminal blocks and firmly screw wires to the corresponding terminals.

(3) Connect the earth wires to the corresponding terminals.

(4) Pull wires to make sure that they are securely latches up, then retain wires with wire retainer.

(5) In case of connecting to an adapter system, Run the remote controller cable and attach the S21. (Refer to 11. When connecting go an system.)

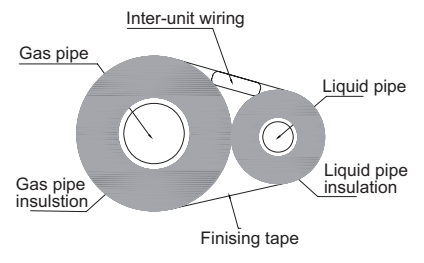

Check for leakage here

the check is complete

Apply soapy water and check carefully for leaking gas. wipe soapy water off after

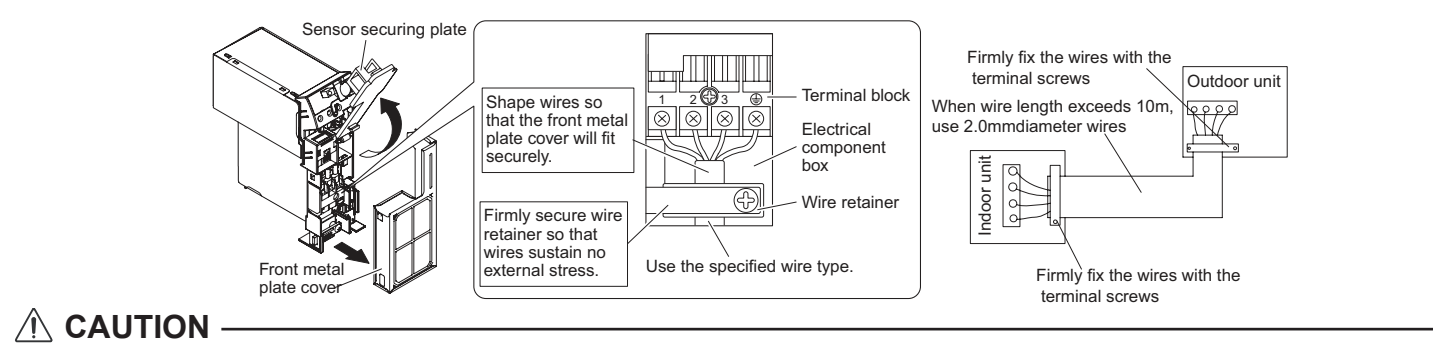

(1) Do not use tapped wires, stranded wires, extensioncords, or starburst connections, as they may cause overheating, electrical shock, or fire.

(2) Do not use locally purchased electrical parts inside the product. (Do not branch the power for the drain pump, etc, from the terminal block.) Doing so may cause electric shock or fire.)

## 9. Maintenance

## 9.1 Error Code List

| M                                                                         | alfunction and Mod      | le Display | Sheet                  |                      |                      |  |  |
|---------------------------------------------------------------------------|-------------------------|------------|------------------------|----------------------|----------------------|--|--|
|                                                                           |                         | 1          |                        | Display of indicator |                      |  |  |
| Malfunction name                                                          | Malfunction type        | Double 8   | Operation<br>indicator | Cooling<br>indicator | Heating<br>indicator |  |  |
| Zero-cross detection circuit malfunction                                  | Hardware malfunction    | U8         | blinks 17 times        |                      |                      |  |  |
| Malfunction protection of jumper cap                                      | Hardware malfunction    | C5         | blinks 15 times        |                      |                      |  |  |
| No feedback of indoor motor                                               | Hardware<br>malfunction | H6         | blinks 11 times        |                      |                      |  |  |
| Indoor ambient temperature sensor is open/short- circuited                | Hardware<br>malfunction | F1         |                        | blinks 1 times       |                      |  |  |
| Indoor evaporator temperature sensor is<br>open/short-circuited           | Hardware<br>malfunction | F2         |                        | blinks 2 times       |                      |  |  |
| Liquid valve temperature sensor is<br>open/short-circuited                | Hardware<br>malfunction | b5         |                        | blinks 19 times      |                      |  |  |
| Gas valve temperature sensor is<br>open/short-circuited                   | Hardware<br>malfunction | b7         |                        | blinks 22 times      |                      |  |  |
| Module temperature sensor is<br>open/short-circuited                      | Hardware<br>malfunction | P7         |                        |                      | blinks 18 times      |  |  |
| Outdoor ambient temperature sensor is<br>open/short- circuited            | Hardware<br>malfunction | F3         |                        | blinks 3 times       |                      |  |  |
| Outdoor condenser inlet pipe temperature sensor is open/short- circuited  | Hardware malfunction    | A5         |                        |                      |                      |  |  |
| Outdoor condenser middle pipe temperature sensor is open/short- circuited | Hardware malfunction    | F4         |                        | blinks 4 times       |                      |  |  |
| Outdoor condenser outlet pipe temperature sensor is open/short- circuited | Hardware<br>malfunction | A7         | /                      | /                    | /                    |  |  |
| Outdoor discharge temperature sensor is<br>open/short- circuited          | Hardware<br>malfunction | F5         |                        | blinks 5 times       |                      |  |  |
| Communication malfunction of indoor unit and outdoor unit                 | Hardware<br>malfunction | E6         | blinks 6 times         |                      |                      |  |  |
| Compressor phase current circuit detection malfunction                    | Hardware<br>malfunction | U1         |                        |                      | blinks 12 times      |  |  |
| Compressor demagnetization protection                                     | Hardware<br>malfunction | HE         |                        |                      | blinks 14 times      |  |  |
| DC busbar voltage drop malfunction                                        | Hardware<br>malfunction | U3         |                        |                      | blinks 20 times      |  |  |
| Module temperature protection                                             | Hardware malfunction    | P8         |                        |                      | blinks 19 times      |  |  |
| shortage of freon or blockage protection for the system                   | Hardware malfunction    | F0         |                        | blinks 10 times      |                      |  |  |
| Capacitor charging malfunction                                            | Hardware malfunction    | PU         |                        |                      | blinks 17 times      |  |  |
| High pressure protection for the system                                   | Hardware malfunction    | E1         | blinks 1 times         |                      |                      |  |  |
| Low pressure protection for the system                                    | Hardware<br>malfunction | E3         | blinks 3 times         |                      |                      |  |  |
| Compressor blockage                                                       | Hardware malfunction    | LE         | /                      | 1                    | /                    |  |  |
| Drive module reset                                                        | Hardware malfunction    | P0         | /                      | 1                    | 1                    |  |  |
| Overspeed                                                                 | Hardware malfunction    | LF         | /                      | 1                    | /                    |  |  |
| Drive board ambient temperature sensor malfunction                        | Hardware malfunction    | PF         | /                      | 1                    | /                    |  |  |
| AC contactor protection                                                   | Hardware<br>malfunction | P9         | /                      | 1                    | /                    |  |  |

|                                                                                             | ,                                     |    | 1               |                 |                 |
|---------------------------------------------------------------------------------------------|---------------------------------------|----|-----------------|-----------------|-----------------|
| Temperature drift protection                                                                | Hardware<br>malfunction               | PE | /               | /               | /               |
| Sensor connection protection                                                                | Hardware malfunction                  | Pd | /               | 1               | /               |
| Drive board communication malfunction                                                       | Hardware<br>malfunction               | P6 | blinks 16 times |                 |                 |
| Compressor heat overload protection                                                         | Hardware malfunction                  | H3 |                 |                 | blinks 3 times  |
| Indoor unit and outdoor unit do not match                                                   | Hardware malfunction                  | LP | blinks 19 times |                 |                 |
| Memory chip malfunction                                                                     | Hardware malfunction                  | EE |                 |                 | blinks 15 times |
| Wrong connection of communication<br>cable or expansion valve malfunction                   | Hardware malfunction                  | dn | 1               | /               | /               |
| Complete unit current detection malfunction                                                 | Hardware<br>malfunction               | U5 |                 | blinks 13 times |                 |
| Wrong connection of communication<br>cable or expansion valve malfunction<br>detection mode | Running mode                          | dd | 1               | 1               | /               |
| Mode conflict                                                                               | Running mode                          | E7 | blinks 7 times  |                 |                 |
| Refrigerant recovery mode                                                                   | Running mode                          | Fo | blinks 1 times  | blinks 1 times  |                 |
| Defrosting or oil return in heating mode                                                    | Running mode                          | H1 |                 |                 | blinks 1 times  |
| Rating cooling or heating                                                                   | Running mode                          | P1 | /               | /               | /               |
| Max cooling or heating                                                                      | Running mode                          | P2 | /               | /               | 1               |
| Middle cooling or heating                                                                   | Running mode                          | P3 | /               | /               | /               |
| Min cooling or heating                                                                      | Running mode                          | P0 | /               | /               | /               |
| Compressor losing of synchronism                                                            | <u>_</u>                              | H7 |                 |                 | blinks 7 times  |
| Compressor start failure                                                                    |                                       | Lc |                 |                 | blinks 11 times |
| High discharge temperature protection of                                                    | -                                     |    |                 |                 |                 |
| compressor                                                                                  | Displayed on the                      | E4 | blinks 4 times  |                 |                 |
| Overload protection                                                                         | remote controller in                  | E8 | blinks 8 times  |                 |                 |
| Complete unit overcurrent protection                                                        | 200s; display on the                  | E5 | blinks 5 times  |                 |                 |
| Phase current overcurrent protection                                                        | nixie tube after 200s                 | P5 |                 |                 | blinks 15 times |
| Module current protection                                                                   | -                                     | H5 |                 |                 | blinks 5 times  |
| 4-way valve commutation malfunction                                                         |                                       | U7 |                 | blinks 20 times |                 |
| Complete unit current protection with<br>limiting frequency or lowing down<br>frequency     | Displayed on the remote controller    | F8 |                 | blinks 8 times  |                 |
| Module current protection with limiting<br>frequency or lowing down frequency               | Displayed on the<br>remote controller | En | 1               | 1               | /               |
| Overhigh discharge with limiting<br>frequency or lowing down frequency                      | Displayed on the remote controller    | F9 |                 | blinks 9 times  |                 |
| Freeze protection with limiting frequency<br>or lowing down frequency                       | Displayed on the<br>remote controller | FH |                 | blinks 2 times  | blinks 2 times  |
| Overload with limiting frequency or lowing down frequency                                   | Displayed on the<br>remote controller | F6 |                 | blinks 6 times  |                 |
| Module temperature protection with                                                          |                                       |    |                 |                 |                 |
| limiting frequency or lowing down                                                           | Displayed on the                      | EU |                 | blinks 6 times  | blinks 6 times  |
| frequency                                                                                   | remote controller                     |    |                 |                 |                 |
| Oil return in cooling mode                                                                  | Displayed on the<br>remote controller | F7 |                 | blinks 7 times  |                 |
| Cold blow protection                                                                        | Displayed on the<br>remote controller | E9 | blinks 9 times  |                 |                 |
| Freeze protection                                                                           | Displayed on the<br>remote controller | E2 | blinks 2 times  |                 |                 |
| 外风机故障保护(外风机堵转或未接——当有双<br>外风机时 L3 表示风机 1 而 LA 表示风机 2)                                        | Hardware malfunction                  | LA | blinks 24 times |                 |                 |
| 直流风机故障 / 外风机故障保护(外风机堵转或<br>未接——当有双外风机时 L3 表示风机 1 而 LA 表<br>元风机 2)                           | Hardware malfunction                  | L3 | blinks 23 times |                 |                 |
|                                                                                             |                                       |    |                 |                 |                 |

## 9.2 Troubleshooting for Main Malfunction

#### (1) Troubleshooting for malfunction of temperature sensor

main check point:

•Whether the temperature sensor is broken or damaged;

•Whether the temperature sensor terminal is loosened or not connected;

•Whether the mainboard is damged;

Check flow chart:

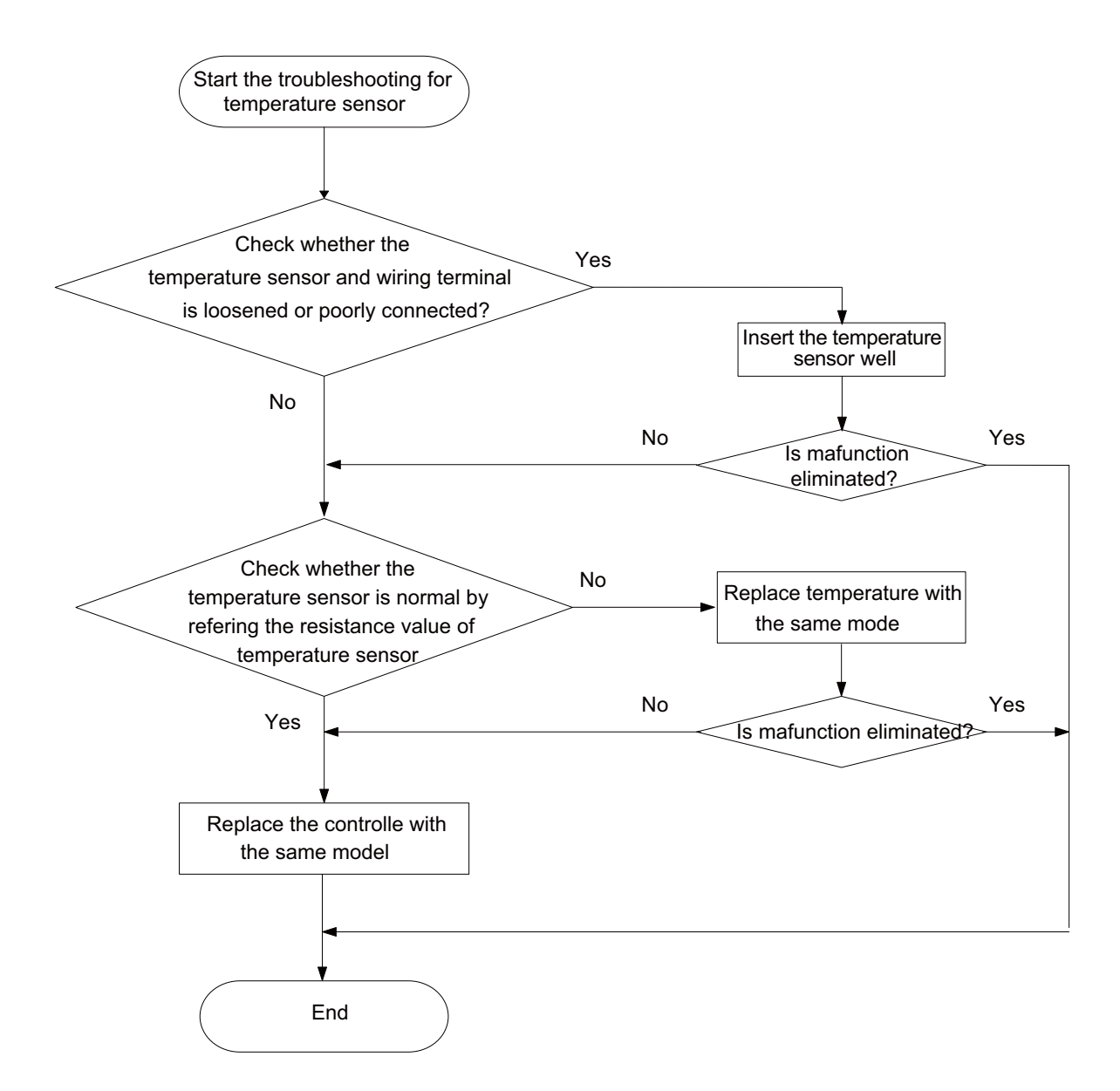

#### (2) Troubleshooting for communiction malfunction

Main check point:

Check whether the connection wire for indoor and outdoor units and the wires inside the indoor unit is connected well;
Check whether the mainboards of indoor unit or outdoor unit are damaged;

Check flow chart:

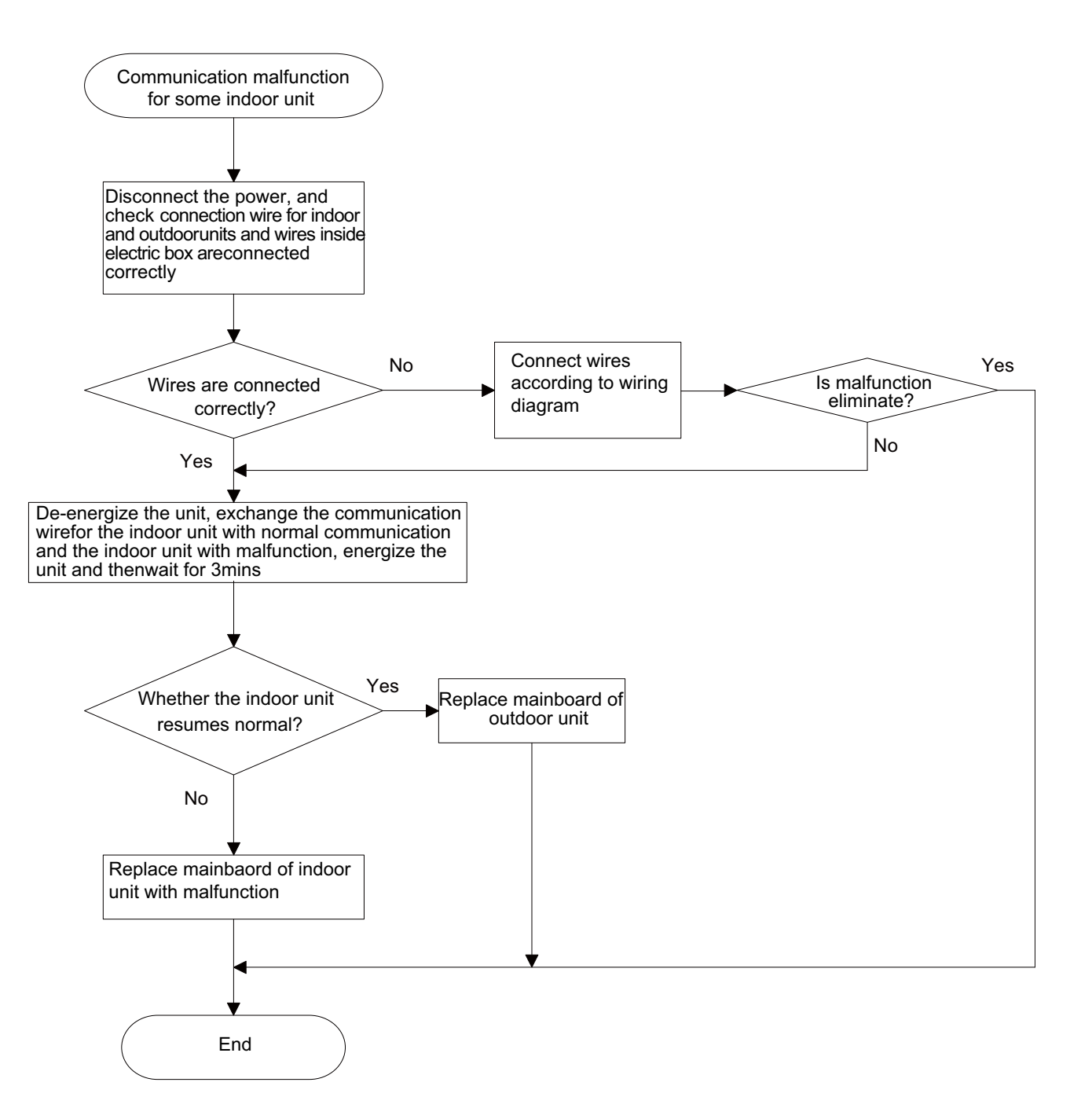

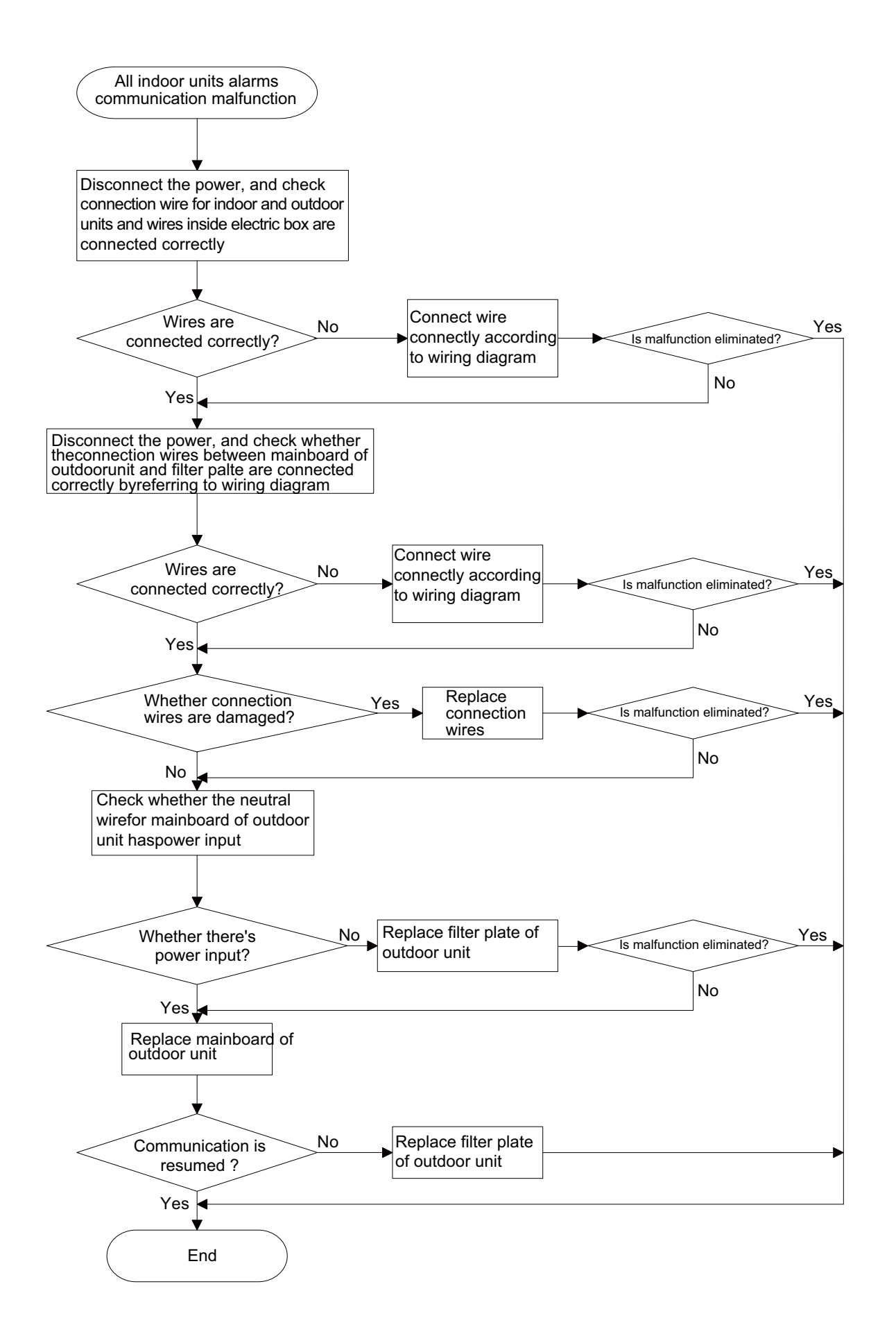

#### (3) Troubleshooting for C5 malfunction

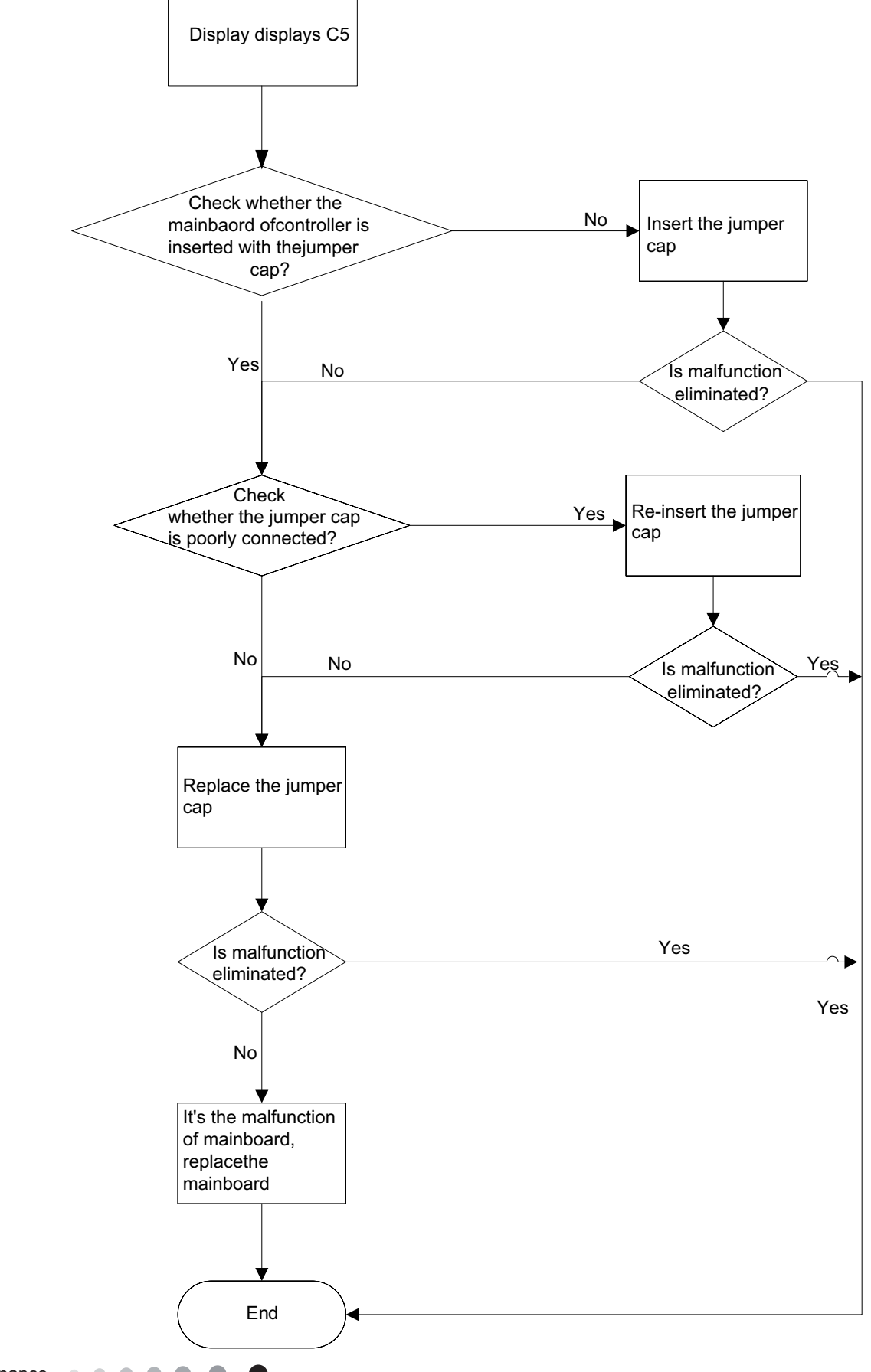

(4) Troubleshooting for H6 malfunction

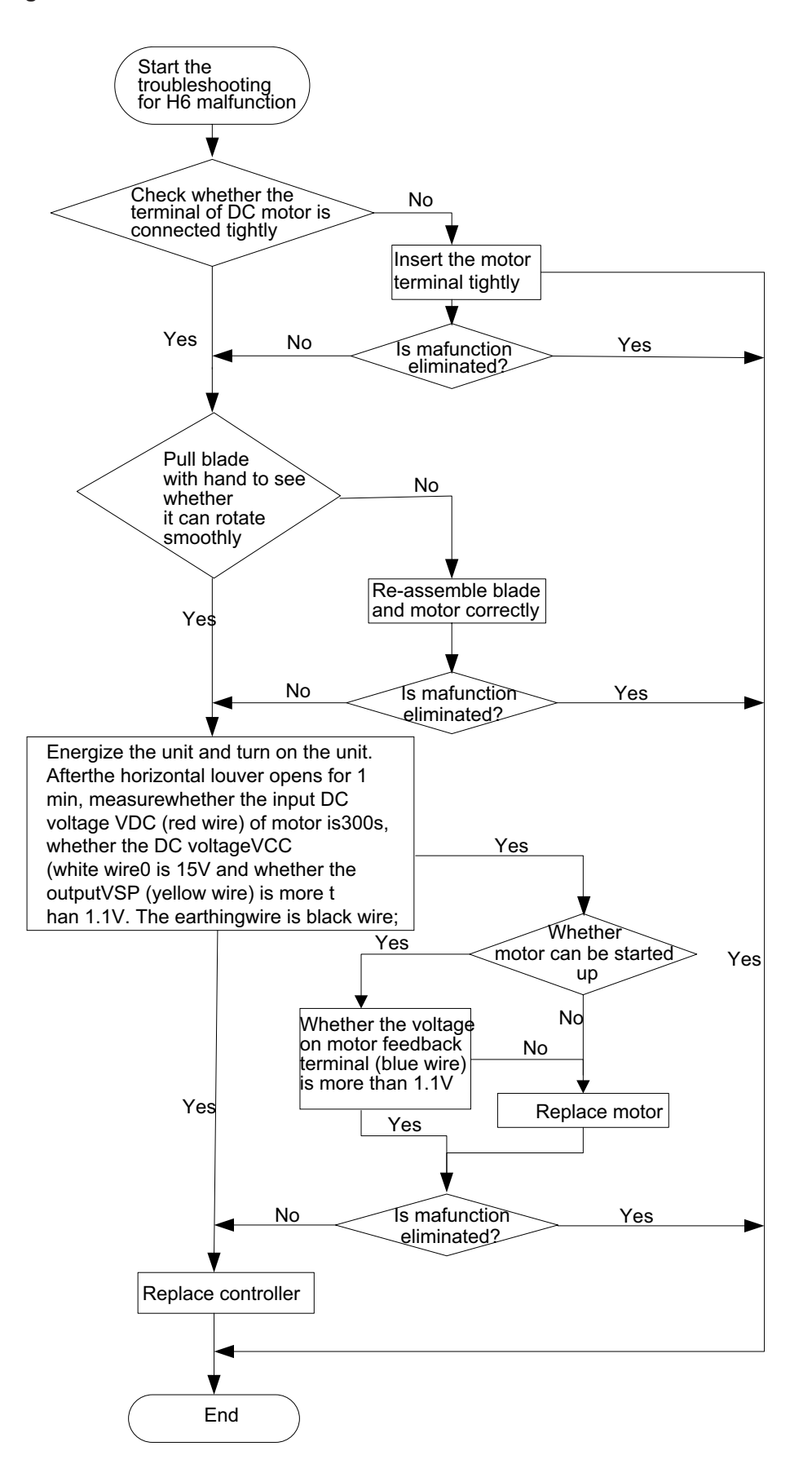

## 9.3 Maintenance Method for Normal Malfunction

#### 1. Air Conditioner Can't be Started Up

| Possible Causes                                                                                              | Discriminating Method (Air conditioner Status) Troubleshooting                                                            |                                                                                                    |
|----------------------------------------------------------------------------------------------------|----------------------------------------------------------------------------------------------------|----------------------------------------------------------------------------------------------------|
| No power supply, or poor connection for power plug                                                           | After energization, operation indicator isn't bright and the buzzer can't give out sound                                  | Confirm whether it's due to power failure. If yes,<br>wait for power recovery. If not, check power<br>supply circuit and make sure the power plug is<br>connected well.                                                                                            |
| Wrong wire connection between<br>indoor unit and outdoor unit,<br>or poor connection for wiring<br>terminals |                                                                                                    | Check the circuit according to circuit diagram<br>and connect wires correctly. Make sure all<br>wiring terminals are connected firmly                                                                                                    |
| Electric leakage for air conditioner                                                                         | After energization, room circuit breaker trips off at<br>once                                                             | Make sure the air conditioner is grounded<br>reliably<br>Make sure wires of air conditioner is connected<br>correctly<br>Check the wiring inside air conditioner. Check<br>whether the insulation layer of power cord is<br>damaged; if yes, place the power cord. |
| Model selection for air switch is<br>improper                                                                | After energization, air switch trips off                                                                                  | Select proper air switch                                                                                                    |
| Malfunction of remote controller                                                                             | After energization, operation indicator is bright,<br>while no display on remote controller or buttons<br>have no action. | Replace batteries for remote controller<br>Repair or replace remote controller                                                                                                    |

#### 2. Poor Cooling (Heating) for Air Conditioner

| Possible Causes                                                    | Discriminating Method (Air conditioner Status)                                                                                                    | Troubleshooting                                                                           |
|--------------------------------------------------------------------|----------------------------------------------------------------------------------------------------|-------------------------------------------------------------------------------------------|
| Set temperature is improper                                        | Observe the set temperature on remote controller                                                                                                    | Adjust the set temperature                                                                |
| Rotation speed of the IDU fan motor is set too low                 | Small wind blow                                                                                                    | Set the fan speed at high or medium                                                       |
| Filter of indoor unit is blocked                                   | Check the filter to see it's blocked                                                                                                    | Clean the filter                                                                          |
| Installation position for indoor unit and outdoor unit is improper | Check whether the installation postion is proper according to installation requirement for air conditioner                                                                                                    | Adjust the installation position, and install the rainproof and sunproof for outdoor unit |
| Refrigerant is leaking                                             | Discharged air temperature during cooling is<br>higher than normal discharged wind temperature;<br>Discharged air temperature during heating is<br>lower than normal discharged wind temperature;<br>Unit's pressure is much lower than regulated<br>range                                                                | Find out the leakage causes and deal with it.<br>Add refrigerant.                         |
| Malfunction of 4-way valve                                         | Blow cold wind during heating                                                                                                    | Replace the 4-way valve                                                                   |
| Malfunction of capillary                                           | Discharged air temperature during cooling is<br>higher than normal discharged wind temperature;<br>Discharged air temperature during heating is<br>lower than normal discharged wind temperature;<br>Unit't pressure is much lower than regulated<br>range. If refrigerant isn't leaking, part of capillary<br>is blocked | Replace the capillary                                                                     |
| Flow volume of valve is<br>insufficient                            | The pressure of valves is much lower than that stated in the specification                                                                                                    | Open the valve completely                                                                 |
| Malfunction of horizontal louver Horizontal louver can't swing     |                                                                                                    | Refer to point 3 of maintenance method for details                                        |
| Malfunction of the IDU fan motor The IDU fan motor can't operate   |                                                                                                    | Refer to troubleshooting for H6 for maintenance method in details                         |
| Malfunction of the ODU fan motor                                   | The ODU fan motor can't operate                                                                                                    | Refer to point 4 of maintenance method for details                                        |
| Malfunction of compressor                                          | Compressor can't operate                                                                                                    | Refer to point 5 of maintenance method for details                                        |

#### 3. Horizontal Louver Can't Swing

| Possible Causes                           | Discriminating Method (Air conditioner Status)               | Troubleshooting                                                                                        |
|-------------------------------------------|--------------------------------------------------------------|----------------------------------------------------------------------------------------------------|
| Wrong wire connection, or poor connection | Check the wiring status according to circuit diagram         | Connect wires according to wiring diagram to<br>make sure all wiring terminals are connected<br>firmly |
| Stepping motor is damaged                 | Stepping motor can't operate                                 | Repair or replace stepping motor                                                                       |
| Main board is damaged                     | Others are all normal, while horizontal louver can't operate | Replace the main board with the same model                                                             |

#### 4. ODU Fan Motor Can't Operate

| Possible causes                           | Discriminating method (air conditioner status)                                                                                                    | Troubleshooting                                                                                        |
|-------------------------------------------|----------------------------------------------------------------------------------------------------|----------------------------------------------------------------------------------------------------|
| Wrong wire connection, or poor connection | Check the wiring status according to circuit diagram                                                                                                    | Connect wires according to wiring diagram to<br>make sure all wiring terminals are connected<br>firmly |
| Capacity of the ODU fan motor is damaged  | Measure the capacity of fan capacitor with an<br>universal meter and find that the capacity is out of<br>the deviation range indicated on the nameplate of<br>fan capacitor. | Replace the capacity of fan                                                                            |
| Power voltage is a little low or<br>high  | Use universal meter to measure the power supply<br>voltage. The voltage is a little high or low                                                                              | Suggest to equip with voltage regulator                                                                |
| Motor of outdoor unit is damaged          | When unit is on, cooling/heating performance<br>is bad and ODU compressor generates a lot of<br>noise and heat.                                                              | Change compressor oil and refrigerant. If no better, replace the compressor with a new one             |

#### 5. Compressor Can't Operate

| Possible causes                           | Discriminating method (air conditioner status)                                                                                                    | Troubleshooting                                                                                        |
|-------------------------------------------|----------------------------------------------------------------------------------------------------|----------------------------------------------------------------------------------------------------|
| Wrong wire connection, or poor connection | Check the wiring status according to circuit diagram                                                                                                    | Connect wires according to wiring diagram to<br>make sure all wiring terminals are connected<br>firmly |
| Capacity of compressor is<br>damaged      | Measure the capacity of fan capacitor with an<br>universal meter and find that the capacity is out of<br>the deviation range indicated on the nameplate of<br>fan capacitor. | Replace the compressor capacitor                                                                       |
| Power voltage is a little low or<br>high  | Use universal meter to measure the power supply<br>voltage. The voltage is a little high or low                                                                              | Suggest to equip with voltage regulator                                                                |
| Coil of compressor is burnt out           | Use universal meter to measure the resistance between compressor terminals and it's 0                                                                                        | Repair or replace compressor                                                                           |
| Cylinder of compressor is blocked         | Compressor can't operate                                                                                                    | Repair or replace compressor                                                                           |

#### 6. Air Conditioner is Leaking

| Possible causes Discriminating method (air conditioner status) |                                                             | Troubleshooting                                     |
|----------------------------------------------------------------|-------------------------------------------------------------|-----------------------------------------------------|
| Drain pipe is blocked                                          | Water leaking from indoor unit                              | Eliminate the foreign objects inside the drain pipe |
| Drain pipe is broken                                           | Water leaking from drain pipe                               | Replace drain pipe                                  |
| Wrapping is not tight                                          | Water leaking from the pipe connection place of indoor unit | Wrap it again and bundle it tightly                 |

#### 7. Abnormal Sound and Vibration

| Possible causes                                                                                                    | Discriminating method (air conditioner status)                   | Troubleshooting                                                                                                    |
|----------------------------------------------------------------------------------------------------|------------------------------------------------------------------|----------------------------------------------------------------------------------------------------|
| When turn on or turn off the unit,<br>the panel and other parts will<br>expand and there's abnormal<br>sound         | There's the sound of "PAPA"                                      | Normal phenomenon. Abnormal sound will<br>disappear after a few minutes.                                                                   |
| When turn on or turn off the unit,<br>there's abnormal sound due<br>to flow of refrigerant inside air<br>conditioner | Water-running sound can be heard                                 | Normal phenomenon. Abnormal sound will<br>disappear after a few minutes.                                                                   |
| Foreign objects inside the indoor<br>unit or there're parts touching<br>together inside the indoor unit              | There's abnormal sound fro indoor unit                           | Remove foreign objects. Adjust all parts'<br>position of indoor unit, tighten screws and stick<br>damping plaster between connected parts  |
| Foreign objects inside the outdoor<br>unit or there're parts touching<br>together inside the outdoor unit            | There's abnormal sound fro outdoor unit                          | Remove foreign objects. Adjust all parts'<br>position of outdoor unit, tighten screws and<br>stick damping plaster between connected parts |
| Short circuit inside the magnetic coil                                                                               | During heating, the way valve has abnormal electromagnetic sound | Replace magnetic coil                                                                                                    |
| Abnormal shake of compressor                                                                                         | Outdoor unit gives out abnormal sound                            | Adjust the support foot mat of compressor, tighten the bolts                                                                               |
| Abnormal sound inside the compressor                                                                                 | Abnormal sound inside the compressor                             | If add too much refrigerant during maintenance,<br>please reduce refrigerant properly. Replace<br>compressor for other circumstances.      |

## **10. Removal Procedure**

▲ Warning: Be sure to wait for a minimum of 20 minutes after turning off all power supplies and discharge the refrigerant completely before removal.

## **10.1 Removal Procedure of Indoor Unit**

| Steps     |                                                                                                    | Procedure            |
|-----------|----------------------------------------------------------------------------------------------------|----------------------|
| 1. Remov  | /e panel                                                                                                    |                      |
|           | Pull sliding clasps at both sides of panel,<br>pull out the panel outwards and then<br>move the panel upwards to remove it.    | panel sliding clasps |
| 2. Remov  | re filter sub-assy                                                                                                    |                      |
|           | Pull the damping clasps at upper/lower<br>side of filter sub-assy, and then move the<br>filter sub-assy outwards to remove it. | damping clasps       |
| 3. Remove | e front case                                                                                                    |                      |
|           | Remove 4 screws fixing the front case,<br>and then pull the front case outwards to<br>remove it.                               | screws               |

| Steps     | P                                                                                                    | rocedure          |
|-----------|----------------------------------------------------------------------------------------------------|-------------------|
| 4. Remove | swing parts                                                                                           |                   |
|           | Remove 2 screws fixing the swing parts,<br>and then pull the swing parts outwards to<br>remove it.    | swing parts screw |
| 5. Remove | water tray                                                                                            |                   |
|           | Remove 2 screws fixing water tray, and<br>then pull the water tray outwards to<br>remove it.          | water tray        |
| 6. Remove | electric box                                                                                          |                   |
|           | Remove one screw fixing the electric<br>box, and then pull the electric box<br>outwards to remove it. | electric box      |

| Steps     | Procedure                                                                                                    |                           |
|-----------|----------------------------------------------------------------------------------------------------|---------------------------|
| 7. Remove | fixer of piping                                                                                                    |                           |
|           | Pry out the clasps connecting fixer of<br>piping and bottom case, and then pull<br>the fixer of piping outwards to remove it. | clasps<br>fixer of piping |
| 8. Remove | evaporator                                                                                                    |                           |
|           | Pry out the clasps connecting evaporator<br>and bottom case, and then pull the<br>evaporator outwards to remove it.           | evaporator clasps         |
| 9. Remove | l guide ring                                                                                                    |                           |
|           | Remove 4 screws fixing guide ring, and<br>then pull the guide ring outwards to<br>remove it.                                  | screws                    |

| Steps      | P                                                                                                    | rocedure                               |
|------------|----------------------------------------------------------------------------------------------------|----------------------------------------|
| 10. Remov  | re centrifugal blade<br>Remove one nut fixing the centrifugal<br>blade, and then pull the centrifugal blade<br>outwards to remove it.        | nut<br>centrifugal blade               |
| 11. Remove | Fixing bracket of motor<br>Remove 3 nuts on fixing bracket of motor,<br>and then pull the fixing bracket of motor<br>outwards to remove it.  | nuts                                   |
| 12. Remove | Loosen clasps between press plate of<br>motor wire and bottom case, and then<br>pull the press plate of motor wire<br>outwards to remove it. | clasps<br>press plate of<br>motor wire |

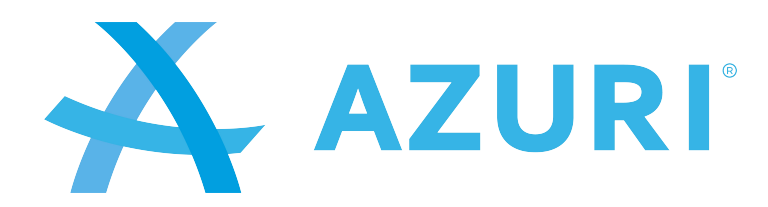

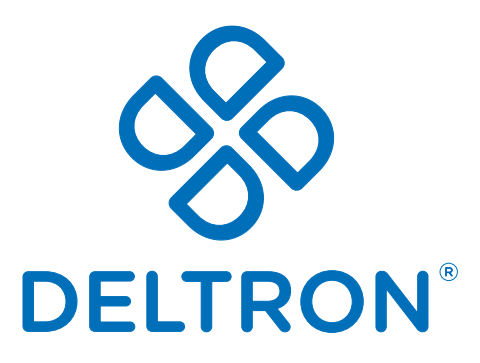

General representative of the Azuri air conditioners

**Split**, Vukovarska 148 Tel: +385 (0)21 453 400 Fax: +385 (0)21 473 943 deltron@deltron.hr **Zagreb**, Zagrebačka avenija 104 Tel: +385 (0)1 60 64 777 Fax: +385 (0)1 60 64 778 deltron.zagreb@deltron.hr

**Sarajevo**, Pijačna 14K Tel: +387 (0)33 840 200 Fax: +387 (0)33 840 203 deltron.sarajevo@deltron.ba

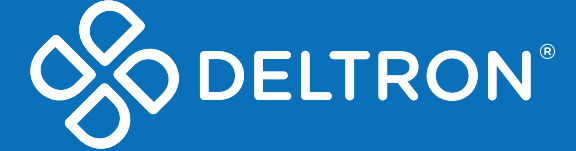

www.deltron.hr